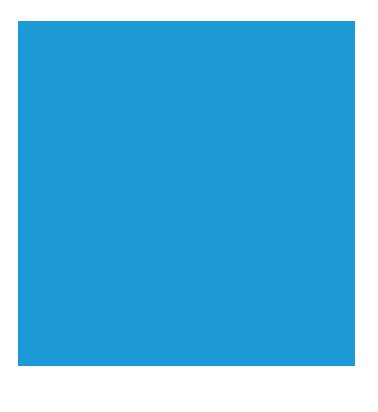

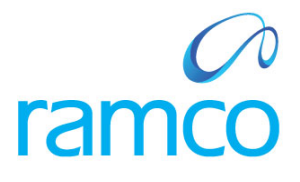

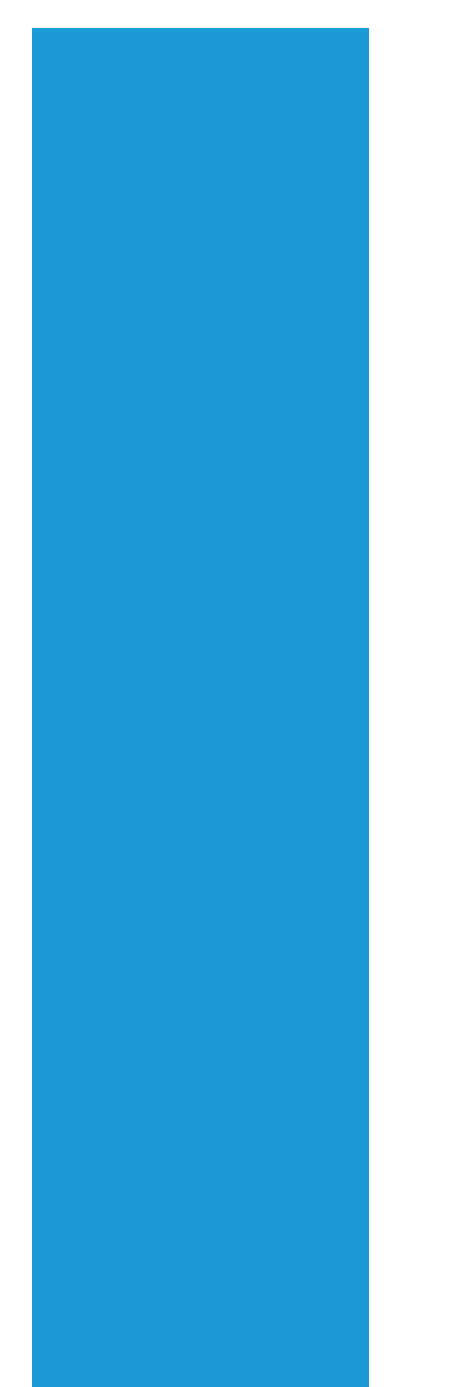

# **Ramco Aviation Solution**

# Version 5.7.2

**Enhancement Notification** 

Maintenance

# DISCLAIMER

#### ©2014 Ramco Systems Ltd. All rights reserved. All trademarks acknowledged.

This document is published by **Ramco Systems Ltd**. without any warranty. No part of this document may be reproduced or transmitted in any form or by any means, electronic or mechanical, for any purpose without the written permission of **Ramco Systems Limited**.

Improvements and changes to this text necessitated by typographical errors, inaccuracies of current information or improvements to software programs and/or equipment, may be made by Ramco Systems Limited, at any time and without notice. Such changes will, however, be incorporated into new editions of this document. Any hard copies of this document are to be regarded as temporary reference copies only.

The documentation has been provided for the entire Aviation solution, although only a part of the entire solution may be deployed at the customer site, in accordance with the license agreement between the customer and Ramco Systems Limited. Therefore, the documentation made available to the customer may refer to features that are not present in the solution purchased / deployed at the customer site.

# TABLE OF CONTENTS

| WHAT'S NEW IN COMPONENT RECORD?                                                                  | 5  |
|--------------------------------------------------------------------------------------------------|----|
| Changes in Edit / View Component Record                                                          | 5  |
| Background                                                                                       | 5  |
| Change Details                                                                                   | 5  |
| ABILITY TO VIEW VERIFIED RECEIPT RECORDS IN REVIEW RECORDS UPDATE SCREEN                         | 8  |
| Background                                                                                       | 8  |
| Change Details                                                                                   | 8  |
| WHAT'S NEW IN MAINTENANCE TASK?                                                                  | 12 |
| ABILITY TO PRINT SPECIFIC FILE ATTACHMENT(S) WHEN AVAILABLE & IGNORE GENERIC FILE ATTACHMENT(S)  | 12 |
| Background                                                                                       | 12 |
| Generic & Specific Attachments                                                                   | 12 |
| Change Details                                                                                   | 12 |
| WHAT'S NEW IN ENGINEERING ORDER?                                                                 | 14 |
|                                                                                                  |    |
| ABILITY TO SET TREE RECORDS SORTING PREFERENCES FOR MANAGE ENG. DOCUMENT ACTIVITY                | 14 |
| Background                                                                                       | 14 |
| Change Details                                                                                   | 14 |
| WHAT'S NEW IN AIRCRAFT MAINTENANCE PLANNING                                                      | 16 |
| CHANGES IN PLAN AIRCRAFT MAINTENANCE                                                             | 16 |
| Background                                                                                       | 16 |
| DISPLAYING TASKS AND DISCREPANCIES IN THE SAME TAB IN EDIT PACKAGE ADDITIONAL INFORMATION SCREEN | 17 |
| Background                                                                                       | 17 |
| Change Details                                                                                   | 17 |
| Ability to save modified records in Edit Package Additional Information                          | 20 |
| Background                                                                                       | 20 |
| Change Details                                                                                   | 20 |
| ABILITY TO RESEQUENCE TASKS AND DISCREPANCIES IN EDIT PACKAGE ADDITIONAL INFORMATION             | 21 |
| Background                                                                                       | 21 |
| Change Details                                                                                   | 21 |
| WHAT'S NEW IN AIRCRAFT/SHOP WORK MANAGEMENT                                                      | 24 |
| CHANGES IN MANAGE WORK ASSIGNMENTS AND REPORTING SCREEN - MAINTENANCE OBJECT COMBO LOADING       | 24 |
| Reference: AHBF-2480                                                                             | 24 |
| Background                                                                                       | 24 |
| WHAT'S NEW IN AIRCRAFT MAINTENANCE EXECUTION?                                                    | 25 |
| Renaming of Tally # to Tracking #                                                                | 25 |
| Background                                                                                       | 25 |
| Change Details                                                                                   | 25 |
| ABILITY TO SEARCH BY SOURCE TASK / SOURCE DISCREPANCY IN AME TREE OF THE DISCREPANCY TAB         | 28 |
| Background                                                                                       | 28 |
| Change Details                                                                                   | 28 |
| DISCREPANCY DEFERRAL BASED ON END OF DAY OPTION                                                  | 30 |

| Background                                                                          | 30 |
|-------------------------------------------------------------------------------------|----|
| Change Details                                                                      | 30 |
| BYPASS ACTUAL START DATE UPDATE IN AME FOR MATERIAL ISSUE CONFIRMATION              | 31 |
| Background                                                                          | 31 |
| Change Details                                                                      | 31 |
| Ability to Raise Material Request for Supplier stock status                         | 32 |
| Background                                                                          | 32 |
| CHANGES IN RECORD PART CONSUMPTION & RETURN SCREEN                                  | 35 |
| Background                                                                          | 35 |
| Change Details                                                                      | 35 |
| Changes in Record Part Consumption & Return                                         | 40 |
| Background                                                                          | 40 |
| WHAT'S NEW IN SHOP WORK ORDER?                                                      | 42 |
| USABILITY IMPROVEMENTS IN RECORD SHOP EXECUTION DETAILS SCREEN                      | 42 |
| Background                                                                          | 42 |
| Chanae Details                                                                      | 42 |
| Report Findings tab                                                                 | 45 |
| Disassemble & Assemble Core tab                                                     | 46 |
| Material Request tab                                                                | 48 |
| Additional Changes:                                                                 | 49 |
| ABILITY TO RECORD DIRECT PART CONSUMPTION                                           | 50 |
| Background                                                                          | 50 |
| Change Details                                                                      | 50 |
| Ability to Generate Return Report from Return Parts Screen                          | 57 |
| Background                                                                          | 57 |
| Change Details                                                                      | 57 |
| WHAT'S NEW IN COMPLIANCE MANAGEMENT?                                                | 61 |
| Ability to Mandate Remarks for modified records in Maintain Discrepancy Information | 61 |
| Backaround                                                                          | 61 |
| Chanae Details                                                                      | 61 |
| WHAT'S NEW IN LIPLOAD DOCUMENTS?                                                    | 62 |
|                                                                                     |    |
| ENHANCEMENTS IN UPLOAD DOCUMENT ACTIVITY                                            | 62 |
| Background                                                                          | 62 |
| Change Details                                                                      | 62 |

# WHAT'S NEW IN COMPONENT RECORD?

# Changes in Edit / View Component Record

Reference: AHBF-2702

#### Background

The current enhancement in **Edit / View Component Record** screens facilitates the user to view the current Position Code and Level Code of the component.

#### **Change Details**

The following controls have been added (Refer Exhibit 1),

- Current Position Code
- Current Level Code
- EIPN Component # (Only in View Component screen. Already available in Edit Component screen)

The following controls have been renamed (Refer Exhibit 1),

- ➢ Position Code → NHA Position Code
- > Level Code  $\rightarrow$  NHA Level Code
- > Parent Zone # → NHA Zone #
- > Parent ATA # → NHA ATA #

| Velcome to Ramco Aviation Solutions Release 5.7 - System Testing 1  | 🔽 📄 Recent Activities * 音 网 🕹 🖂 🛨 🐰 🗉 啓 昭 | Search                           |                       |                                 |
|---------------------------------------------------------------------|-------------------------------------------|----------------------------------|-----------------------|---------------------------------|
|                                                                     |                                           | DNUSER AEC Limite                |                       |                                 |
| lit Component Record                                                |                                           | 😮 🗙 🚍                            | 🗇 🚺 ?                 |                                 |
| Component # COMP-000024-2014                                        | Part # SM-024                             | Serial # SL-000045-2014          | and the second second |                                 |
| Base Pall # SM-024                                                  | Manufacturer Serial # MSN-SM-024          | Record Status Active             | · ^                   |                                 |
| Mod Status #                                                        | Part Description transistor               |                                  |                       |                                 |
| Component Classification Details                                    |                                           |                                  |                       |                                 |
| R/SM                                                                |                                           |                                  |                       |                                 |
| Component Category 🕅 ME.                                            | Replacement Type LRU                      | LLP7 Yes                         |                       |                                 |
| Cargo                                                               |                                           |                                  |                       |                                 |
| Devlated? No 🔻                                                      | Maintenance Process                       |                                  |                       |                                 |
| Component Ownership Details                                         |                                           |                                  |                       |                                 |
| perational Details Configuration Details Location Details Additiona | Details                                   |                                  |                       |                                 |
| Ecvision #                                                          | Revision Date                             | Assembly? No                     | ~                     |                                 |
| Assembly Status                                                     |                                           |                                  |                       |                                 |
| Parent Details                                                      |                                           |                                  | _ 11                  |                                 |
| Aircraft Rog. # VT-SM                                               | Current Position Code POS8.1.2.1.1.1      | Current Level Code 1.8.1.2.1.1.1 |                       |                                 |
| NHA Part # SM-323                                                   | NHA Serial # SL-000042-2014               | NHA Position Code POS8.1.2.1.1   |                       |                                 |
| NHA Component # COMP-000021-2014                                    | NHA Level Code 1.8.1.2.1.1                | NHA Zone # ZSRUU1                |                       |                                 |
| NHA ATA # 00-00                                                     | EIPN Component # COMP-000017-2014         |                                  |                       |                                 |
| Last Movement Details                                               |                                           |                                  | N Y                   |                                 |
| -> Edit Component Decord                                            |                                           | Access                           |                       | Two new controls 'Current       |
|                                                                     |                                           |                                  |                       | Position Code' and Current      |
|                                                                     |                                           |                                  |                       | Position Code and Current       |
|                                                                     |                                           |                                  |                       | Level Code' added to display    |
|                                                                     |                                           |                                  |                       | position code and level code or |
|                                                                     |                                           |                                  |                       | pool and love and love ode o    |
|                                                                     |                                           |                                  |                       | current component #.            |

Exhibit-1: Current Position Code and Current Level Code

## **Additional Changes**

This enhancement also improves the visibility of value displayed in the 'Part Description' control in **Edit / View Component Record** screens.

## **Exhibit-2:** Part Description – visibility

| Visibility of Part Description control increas                                | sed                                                |                                       |                                         |
|-------------------------------------------------------------------------------|----------------------------------------------------|---------------------------------------|-----------------------------------------|
| invironment                                                                   | Recent Activities 🎽 🔠 📴 🛨 🛧 🗒 🔳 🎄                  | E Search                              | ta Marahan Uran Alif: Landad Alif: Mala |
| Edit Component Record                                                         | *                                                  | Dat                                   | e Format dd/mm/vyvy                     |
| Component Identification Details                                              |                                                    |                                       | ^                                       |
| Component # COMP-000758                                                       | Part # EXP-1                                       | Serial #                              | vg2                                     |
| Base Part # EXP-1                                                             | Manufacturer Serial # vg2                          | Record Status                         | Active 🔻                                |
| Mod Status #                                                                  | Part Description 0-1" OUTSIDE MICROMTR 0-1" OUTSID | E MICROMTR 0-1" OUTSIDE MICROMTR 0-1" | ou                                      |
| Component Classification Details                                              |                                                    |                                       |                                         |
| Part Model # 👂 Get Details                                                    | Part Classification Repairable                     | Component Type                        | Others                                  |
| AIA # 👂 00-00                                                                 | Expense Type Revenue                               | Zone #                                |                                         |
| RVSM                                                                          |                                                    |                                       |                                         |
| Component Category 🔲 MEL                                                      | Replacement Type LRU                               | LLP?                                  | Yes                                     |
| Cargo                                                                         |                                                    |                                       |                                         |
| Deviated? No                                                                  | Maintenance Process                                |                                       |                                         |
| Component Ownership Details                                                   |                                                    |                                       |                                         |
| Component Ownership Owned 💌                                                   | Compon ent Possession Status                       | Preferred Stock Status                | Accepted                                |
| Owning Agency # 🔎                                                             | Owning Agency Name                                 | Engagement Type                       | Full Maintenance 🔻                      |
| Maint. Operator #                                                             |                                                    |                                       |                                         |
| Operational Details Configuration Details Location Details Additional Details |                                                    |                                       |                                         |
| Operational Details                                                           |                                                    |                                       |                                         |
| Manufactured Date 26/03/2013                                                  | Induction Date 26/03/2013                          | Operational Date                      | 26/03/2013                              |
| Aircraft -> Edit Component Record                                             |                                                    |                                       |                                         |

# Ability to View Verified Receipt Records in Review Records Update Screen

#### Reference: AHBF-2406

#### Background

Once the user reviews and verifies the receipt transactions that have components pending for verification, the records are removed from the Review Records Update queue. The current enhancement enables the user to fetch these verified records for their reference. The user will however not be able to modify the verified records.

#### **Change Details**

The Review Records Update screen has been made context oriented based on the value selected in the **Status** drop-down list. If the value in **Status** drop-down is selected as "Pending" or "On-Hold", the search criteria applicable for pending records will be visible (Refer Exhibit 1), and records pending verification will be fetched on search.

Exhibit 1:

| Welcome to Ramco Aviation Solutio                                                                                                    | nsRe 🔚 BPC 🍸 🗐 Recent                                        | Activities 🎽 🏦 🔟 🗳 💌 🗲                                                                 | * * 31 🛛 * 8                            | Search<br>DMU SER - ABC Limited - ABC Role                                                      | •      |
|----------------------------------------------------------------------------------------------------|--------------------------------------------------------------|----------------------------------------------------------------------------------------|-----------------------------------------|-------------------------------------------------------------------------------------------------|--------|
| Search Criteria                                                                                                    |                                                              |                                                                                        |                                         |                                                                                                 |        |
| Search On All Receipts  Status  Pending  User Status  Exceptions: Parameter Not Initialized Do                                                                                                    | mant Assembly 🗐 No NSD / NSV 🗐 O                             | Ref. Doc. Date From / To<br>Components Created From / To<br>Age >=<br>verdue NSD / NSV | E E                                     | Last Updated Date From / To Estat Updated By Display Option:                                    | - 10   |
| - Search Result                                                                                                    |                                                              | Search                                                                                 |                                         | ) Compact View () Detaile                                                                       | -      |
| Image: No records to display]     Image: No records to display]     Image: No records to display]       #     Image: No records to display]     Image: No records to display]       #     Image: No reco | Q 🔽 🛃                                                        | Ref. Doc. Type Ref.                                                                    | L III V X A II V<br>Doc. #/Une State    | The record updated (last)<br>by the specified user in<br>provided date range will<br>be fetched | . m.   |
|                                                                                                    |                                                              | ¢ [                                                                                    | m                                       | ,                                                                                               |        |
| - Links/ Reports                                                                                                    |                                                              | Save                                                                                   |                                         |                                                                                                 | - 10   |
| Re-Initialize / Update Parameter Values<br>Generate Serviceable Certificate                                                                                                    | Initialize & Update Component Configurat<br>Upload Documents | tion Initialize Main<br>View Docume                                                    | nt. Program & Update Compliance<br>ents | Edit Component Record<br>Print Part Tag                                                         | +      |
| Aircraft -> Review Records Update                                                                                                    |                                                              |                                                                                        |                                         | 🧕 54 Minute(s) 4                                                                                | :05 PI |

If the value in **Status** drop-down list is selected as "Verified", the search criteria applicable for verified records will be visible (Refer Exhibit 2) and verified records will be fetched on search.

## Exhibit 2:

| Ramon Aviation Solutio                  |                                 |                        |                         | arc · III          | lecent Activities * 👩    |                                    |                        | / =  | r0                                               |                                          |                        |      |
|-----------------------------------------|---------------------------------|------------------------|-------------------------|--------------------|--------------------------|------------------------------------|------------------------|------|--------------------------------------------------|------------------------------------------|------------------------|------|
| E larview I                             | teconts Op                      | date                   |                         |                    |                          |                                    |                        |      |                                                  | × e                                      |                        | 7    |
|                                         | Teach On<br>Distan<br>Line Taka | Al Recepts<br>Verified | *                       |                    | Naf, Day,<br>Campanyin D | Date from / To<br>exited from / To | :                      |      | ant Last cade from J Ta                          |                                          | *                      |      |
| Stratch Streak                          |                                 |                        |                         |                    |                          | Search                             |                        |      | <ul> <li>Depart to</li> </ul>                    | O Detailed                               |                        |      |
| * 0 AV                                  | 0°0 MG (                        | la a t                 | 2 0 6 1 1<br>HSN        | 3<br>Senal #       | Aef, Doc. Type           | Rof. Doc. 1                        | 2- 6 0 X 6             | Date | The recor<br>the specil<br>provided<br>be fetche | ds verifie<br>ied user<br>date rang<br>d | ed by<br>in<br>ge will | 2    |
| Canita/ Reports<br>Sectional Section 11 | Parameter Yalo                  |                        | Setates 8<br>Uption The | Lable Corpore ( Co | it (see                  | Intellig Mark, Pro-                | g en 8 Undete Complier |      | fair Component Report<br>Prod Part Tag           |                                          | _                      | 0    |
| And all of Harmon Decard                | elente -                        |                        |                         |                    |                          |                                    |                        |      |                                                  |                                          | 55 Phone (s)           | 3497 |

For the Goods Inward records, one of the following values will be fetched and displayed in the **Ref. Doc. Type** column in the multiline based on the record (Refer Exhibit 3).

- GI Customer Goods Receipt
- GI Repair Receipt
- GI Regular Purchase

# Exhibit 3:

|            | iew Re  | ecords I  | Jødate                       |                    |                |                           |                   |         |                    | x                          |                                   |
|------------|---------|-----------|------------------------------|--------------------|----------------|---------------------------|-------------------|---------|--------------------|----------------------------|-----------------------------------|
| 1 1 1      |         |           |                              |                    |                |                           |                   |         |                    |                            |                                   |
| arch Crite | eria    |           |                              |                    |                |                           |                   |         |                    |                            |                                   |
|            |         | Search    | On Goods Inward              | Y                  |                | Ref. Doc. Date Fro        | om / To           | E L     | ast Updated Date I | From / To                  |                                   |
|            |         | Stat      | us Pending                   | ¥                  |                | Components Created Fro    | om / To 🔢         |         | Last Up            | odated By                  |                                   |
|            |         | User Stat | บร                           | v                  |                | A                         | ge >= 0 Days      |         |                    |                            |                                   |
| Excep      | ptions: | Para      | ameter Not Initialized 🛛 🕅 🛛 | Dormant Assembly 📃 | No NSD / NSV   | Overdue NSD / NSV         |                   |         | Display O          | ption: 🔲 Include Child Con | ponents                           |
|            |         |           |                              |                    |                | 6                         |                   |         |                    |                            |                                   |
|            |         |           |                              |                    |                | Search                    |                   |         |                    | Compact View O Detailed    | l View                            |
| ch Resu    | ılt     |           |                              |                    |                |                           |                   |         |                    |                            |                                   |
|            | 40      | 506 .     |                              |                    |                |                           |                   |         | -                  |                            | 1                                 |
| ₹ 31       | - 40 /  | 300       |                              | <u> </u>           |                |                           |                   | X E X 4 |                    |                            |                                   |
| E P        | W C     | FG PRG    | Part #                       | MSN                | Serial #       | Ref. Doc. Type            | Ref. Doc. #/Line  | Status  | Comments           | User Status                | Component #                       |
|            | ×       | × 🔺       | PART-COMP SER                | fdsf677            | fdsf677        | GI-Repair Receipt         | GR-000026-2014/1  | Pending | *                  |                            | ✓ COMP-002814                     |
|            | ×       | ×         | PART-COMP SER CAP            | f4rt43r43r4r       | f4rt43r43r4r   | GI-Customer Goods Receipt | CGR-000125-2013/2 | Pending | *                  |                            | ✓ COMP-002818                     |
|            | ×       | × 🔺       | PART-COMP SER CAP            | f4rt43r43r4r       | f4rt43r43r4r   | GI-Customer Goods Receipt | CGR-000125-2013/2 | Pending | *                  |                            | ✓ COMP-002818                     |
|            | ×       | × 🔺       | PART-COMP SER CAP            | 4r43r43r           | 4r43r43r       | GI-Customer Goods Receipt | CGR-000125-2013/2 | Pending | *                  |                            | ✓ COMP-002819                     |
|            | ×       | ×         | PART-COMP SER CAP            | 4r43r43r           | 4r43r43r       | GI-Customer Goods Receipt | CGR-000125-2013/2 | Pending | *                  |                            | <ul> <li>COMP-002819</li> </ul>   |
|            | ×       | × 🔺       | PART-COMP SER                | dsasds990t5t5t     | dsasds990t5t5t | GI-Repair Receipt         | GR-000027-2014/1  | Pending | Y                  |                            | ✓ COMP-002733                     |
| 10         | ×       | x x       | KT-01                        | 3e                 | 3e             | GI-Regular Purchase       | GI0000632013/1    | Pending | *                  |                            | <ul> <li>COMP-000011-2</li> </ul> |
|            | x       | x x       | KT-01                        | Зf                 | 3f             | GI-Regular Purchase       | GI0000632013/1    | Pending | *                  |                            | <ul> <li>COMP-000012-2</li> </ul> |
|            |         |           | KT-01                        | 3z                 | 3z             | GI-Regular Purchase       | GI0000632013/1    | Pending | *                  |                            | <ul> <li>COMP-000013-2</li> </ul> |
| 0          | ×       | x x       |                              |                    |                |                           |                   |         |                    |                            |                                   |
|            | x       | x x       | PART-COMP SER                | ds                 | ds             | GI-Repair Receipt         | GR-000028-2014/1  | Pending | *                  |                            | ✓ COMP-002700                     |

# WHAT'S NEW IN MAINTENANCE TASK?

# Ability to Print Specific File Attachment(s) when available & ignore Generic File Attachment(s)

Reference: AHBF-2466

### Background

File attachments defined in the **Manage Task File Attachment** page against a Task with various parameters is used when doing Package Printing from various screens. This enhancement provides a way to override *generic* attachments (task-file mappings with no specific parameters) when *specific* attachments are printed.

## **Generic & Specific Attachments**

While defining file attachments against a Task in **Manage Task File Attachment**, the user is provided with the option to define *specific* criteria such that only if they match against the current package (on which the Package Print is attempted), that file attachment is considered for printing.

If a file attachment in **Manage Task File Attachment** has any one (or multiple combinations) of the below criteria, then that file attachment is considered as a '**Specific Attachment**'.

- 1. From Aircraft MSN
- 2. To Aircraft MSN
- 3. Aircraft Ownership
- 4. Owning Agency
- 5. Maint. Operator #

Alternatively, a '**Generic Attachment**' is an attachment that does not have From/To Aircraft MSN, Aircraft Ownership, Owning Agency or Maint. Operator # defined in the Manage Task File Attachment screen.

Note: If a file attachment is made from the Create Task / Edit Task / Maintain Activated Task screens, since there exists no specific criteria for that record, this is considered as a Generic Attachment.

## **Change Details**

The Existing Entity Type "Task Numbering" has been modified to "Maintenance Task" and a new process parameter "Print List Selection for Task Card Files with Specific Attributes" is added under the Entity 'Task' of the above mentioned Entity Type and has the new configurable values:

#### "0" for 'Matched & Generic Files'

#### "1" for 'Matched Files Only'

Note: Option "0" is the default unless the user modifies it.

If the above option is set as '**Matched & Generic Files**', then whenever file attachments are matched in the current package, during Package Print, all these matched attachments are printed regardless if they are *Generic* or *Specific* attachments.

If the above option is set as '**Matched Files Only**', then whenever file attachments are matched in the current package, during Package Print, only *Specific* attachments are printed. *Generic* attachments are not printed.

But in the same scenario, let us assume that the *Specific* attachments are present for a Task but they are not matched in the current package. In this case, even if the above option is set as '**Matched Files Only**', *Generic* attachments will be printed.

| Seq # | Task # 🔎 | Revision # | Aircraft Model # 🔎 | From Aircraft | To Aircraft MSN | Aircraft Ownership | Owning Agency # 🔎 | Maint. Operator # | File Reference # | Folder | File Name 🔎 |
|-------|----------|------------|--------------------|---------------|-----------------|--------------------|-------------------|-------------------|------------------|--------|-------------|
| 1     | ATASK-1  | 0          | A320               |               |                 | *                  |                   | *                 | 1                | mtfa   | 001.pdf     |
| 2     | ATASK-1  | 0          | A320               |               |                 | *                  |                   | *                 | 2                | mtfa   | 002.pdf     |
| 3     | ATASK-1  | 0          | A320               | 1000          | 2000            | ~                  |                   | *                 | 3                | mtfa   | 003.pdf     |
| 4     | ATASK-1  | 0          | A320               |               |                 | Customer 🗸 🗸       | 100001            | *                 | 4                | mtfa   | 004.pdf     |
| 5     | ATASK-1  | 0          | A320               |               |                 | Owned 🗸            |                   | STARK 🗸           | 5                | mtfa   | 005.pdf     |

#### Example, consider the following data:

- 001.pdf and 002.pdf are the Generic attachments.
- 003.pdf, 004.pdf and 005.pdf are all Specific attachments.

When the set option is set as 'Matched & Generic Files', all files will be considered for printing regardless if it is a *generic* or *specific* attachment.

When the set option is set as 'Matched Files Only', and Package Print is done for a package of an Aircraft whose MSN is 1500 & Maint. Operator "STARK", then the files 003.pdf & 005.pdf are printed.

**001.pdf** & **002.pdf** are not printed though they are matched. Being generic attachments, they are overridden when the specific attachments **003.pdf** and **005.pdf** are printed.

Consider another example, where the Package Print is done for a package of an Aircraft which has a **MSN # 3400** and **Owned** with **Maint. Op.** as **'ABCD'**.

For this package, none of the *specific* attachments are matched. So, though the set option is set as '**Matched Files Only**', the *generic* attachments **001.pdf** & **002.pdf** are printed in this case.

# WHAT'S NEW IN ENGINEERING ORDER?

# Ability to set tree records sorting preferences for Manage Eng. Document activity

Reference: AHBF-3684

#### Background

This enhancement facilitates user to control sorting of documents displayed in **Manage Eng. Document** tree.

#### **Change Details**

This enhancement enables user to sort Eng. Document's / MCR's loaded in Manage Eng. Document tree based on process parameter 'Tree Sorting basis in Manage Engineering Document' added in **Common Master** business component.

A new process parameter "Tree Sorting basis in Manage Engineering Document" is added under a system defined Entity "--All Eng. Doc.--" of Entity Type 'Eng. Doc Type' with permitted values "0", "1" and "2". System sorts Eng. Documents in ascending order of Eng Doc # if value is set as "0". User can also select values "1" and "2" for sorting Engineering Documents in ascending and descending order of 'Effec. from Date' respectively.

**Exhibit-1:** For example if process parameter 'Tree sorting basis in Manage Engineering Document' is set as "0", system sorts Engineering Documents in the ascending order of Eng Doc #.

|                                 | nco Avi | iation Solutions Release 5.7 - System Testing Environment |     | 🗄 BPC 💌 🔳            | Recent Activities | * 🟦 🖂 🔮     |                | I * 6       | Search        | 1                  |                         |                |          | וונ    | Ð     |
|---------------------------------|---------|-----------------------------------------------------------|-----|----------------------|-------------------|-------------|----------------|-------------|---------------|--------------------|-------------------------|----------------|----------|--------|-------|
|                                 |         |                                                           |     |                      |                   |             | <b>\</b>       |             |               | [                  | lata Migration User - A | BC Limited - A | LEC Role | 2      |       |
|                                 |         | Manage Eng. Document                                      |     |                      |                   |             |                |             |               |                    | 2                       | i 🗐 (          | \$       | t l    | ?     |
|                                 | ۲       | Eng. Doc. / MCR                                           | ^   | Eng. Doc. # / Rev    | .#                |             | Applicabl      | lity        | Status        |                    |                         |                |          | ^      | ~     |
| Records are loaded in ascending | 644     | orb Document                                              |     | "EA1000001-2014      | ŧ/O               |             | Aircraft       |             | Fresh         |                    |                         |                |          |        |       |
| order of Eng. Doc. # when value | EA      | :00000* x Search                                          | -   | Credle               | 🖲 Edil            | 🕅 Re        | nise 🔘 1       | Vew         |               |                    |                         |                |          |        |       |
| Sorting basis in Manage         |         | a tr co Search - Files × P ▼ pa                           | I   | 🗂 Main               | 📌 Effectivity     | 🖹 Tasks     | 11 Schedules   | E Reference | 🚹 More Inform | nothe              |                         |                |          |        |       |
| Engineering Document is set as  |         | Eo FA1000001-2014 / 0 :: INSPECT. :: Released             |     | Eng. Doc. #          |                   |             | Eng. Doc. Type |             | Nu            | im. Type           |                         |                | ^        |        |       |
| "O" in Common Mostor            |         | 5A1000003-2014 / 0 :: wee :: Released                     |     |                      |                   |             | EJ1 🔻          |             | E             | AA 🔻               |                         |                |          |        |       |
| 0 III Common Master             | N       | EA1000004-2014 / 0 :: AHBF-50., :: Fresh                  |     | ATA # <mark>P</mark> |                   |             | Applicability  |             | Мо            | od Status #        |                         |                |          |        |       |
|                                 | ш       | EA1000005-2014 / 0 :: QA-MCR :: Released                  |     | 00-00                |                   |             | ∧ircraft ▼     |             |               |                    |                         |                |          |        |       |
|                                 | ш       | E CA100000-2014 / 0 :: asu :: Fresh                       |     | Eng. Doc. Subje      | ct                |             |                |             | Ca            | itogory            |                         |                |          |        |       |
|                                 | ш       | E0 =                                                      |     | Inspection           |                   |             | ^              |             |               | v                  |                         |                |          |        |       |
|                                 | ш       | EA1000009 2011 / 0 :: dfg :: Fresh                        |     |                      |                   |             | $\sim$         |             | So            | urce Document Type |                         |                |          |        |       |
|                                 |         | Incore Change                                             | -11 | Fffer. from Date     |                   |             |                |             |               | V                  |                         |                |          |        |       |
|                                 |         | Totess change                                             |     | 01/05/2014           | Ħ                 |             |                |             |               |                    |                         |                |          |        |       |
|                                 | Pro     | ocess Change Request                                      |     | Execution D          | etails            |             |                | - Other     | Details       |                    |                         |                |          |        |       |
|                                 | E       | inks                                                      | -11 | Priority             |                   | Eng. Doc. C | lass           | Backgrou    | nd            |                    |                         |                |          |        |       |
|                                 | Ini     | tialize Eng. Doc. Schedules                               |     | 2DAYS                | Ŧ                 |             | Ŧ              |             |               | ^                  |                         |                |          |        |       |
|                                 | Edi     | it Configuration Change Details                           |     | Est. Man Hrs         |                   | Est. Elapso | d Time         |             |               | ~                  |                         |                |          |        | Y     |
|                                 | Engine  |                                                           |     |                      |                   |             |                |             |               |                    |                         | 🕑 59 M         | linute(s | s) 9:0 | 18 AM |

Note: If MCR documents are to be listed in the tree, the system lists them (based on above mentioned option settings) after listing all the Engineering Documents in the tree.

#### **Additional Change Details**

'Execution Action' control has been removed from following screens of **Engineering Change Management** business process:

- 1. Manage Eng. Documents (Main Tab)
- 2. Process Change Request
- 3. View MCR Processing Details
- Note: Removal of 'Execution Action' control does not affect system behavior anyway.

# WHAT'S NEW IN AIRCRAFT MAINTENANCE PLANNING

## **Changes in Plan Aircraft Maintenance**

Reference: AHBF-2486

#### Background

Plan Aircraft Maintenance activity has been enhanced to display Line Planning / Visit Planning view based on user preference.

#### **Change Details**

Currently, Line Planning view is defaulted on launch of Plan Aircraft Maintenance activity. As per current enhancement system will default the last view [Line Planning / Visit Planning] selected by user.

#### Exhibit 1 : Plan Aircraft Maintenance

|                                           | Last selected view will be             | e defaulted on next login.                                                                      |
|-------------------------------------------|----------------------------------------|-------------------------------------------------------------------------------------------------|
| Review Fleet Maintenance Pla              |                                        |                                                                                                 |
| Basic Search Advanced Search              |                                        |                                                                                                 |
| - Plan Details                            |                                        | - Flight Details                                                                                |
| C Line Planning O Visit Planning          |                                        | A/C Reg #                                                                                       |
| Arrival Details                           |                                        | Maintenance Details                                                                             |
| Station                                   | <b>v</b>                               | Maintenance Item* 🔹 From / To Date 21/2014/08 🐻 25/2017/08 🕷                                    |
| From / To Date & Time 21/2014/08 11:24:21 | B Duration(Hrs)                        |                                                                                                 |
|                                           |                                        |                                                                                                 |
|                                           |                                        | Get Details                                                                                     |
|                                           |                                        | Package Type 🔽 🕅 Assign 🗐 Release                                                               |
| Job Details                               |                                        |                                                                                                 |
|                                           | 21-Aug-2014                            | 4 22-Aug-2014                                                                                   |
| Aircraft Reg # / Work Unit #              | 00 01 02 03 04 05 06 07 08 09 10 11 12 | 13 14 15 16 17 18 19 20 21 22 23 00 01 02 03 04 05 06 07 08 09 10 11 12 13 14 15 16 17 18 19 20 |
|                                           |                                        |                                                                                                 |
|                                           |                                        |                                                                                                 |
|                                           |                                        |                                                                                                 |
|                                           |                                        |                                                                                                 |
|                                           |                                        |                                                                                                 |
|                                           |                                        |                                                                                                 |
|                                           | n Dato<br>A Time                       |                                                                                                 |
|                                           | ech Foon Lake                          |                                                                                                 |

# Displaying Tasks and Discrepancies in the same tab in Edit Package Additional Information screen

#### Reference: AHBF-2506

#### Background

In **Edit Package Additional Information** screen, the user can view Tasks and Discrepancies in a package and do bulk editing in separate views for each. This enhancement aims to simplify the user experience by enabling viewing of Tasks and Discrepancies at the same time in the **Task Details** tab by using a specific view filter.

### Change Details

In the **Task Details** tab of the **Edit Package Additional Information** screen, the user is provided with 3 view filters (as shown in the Exhibit - 1):

- 1. Workscoping Items
- 2. Additional Items
- 3. Detailed Items

## Exhibit – 1:

#### View Filters in the Edit Package Additional Information screen

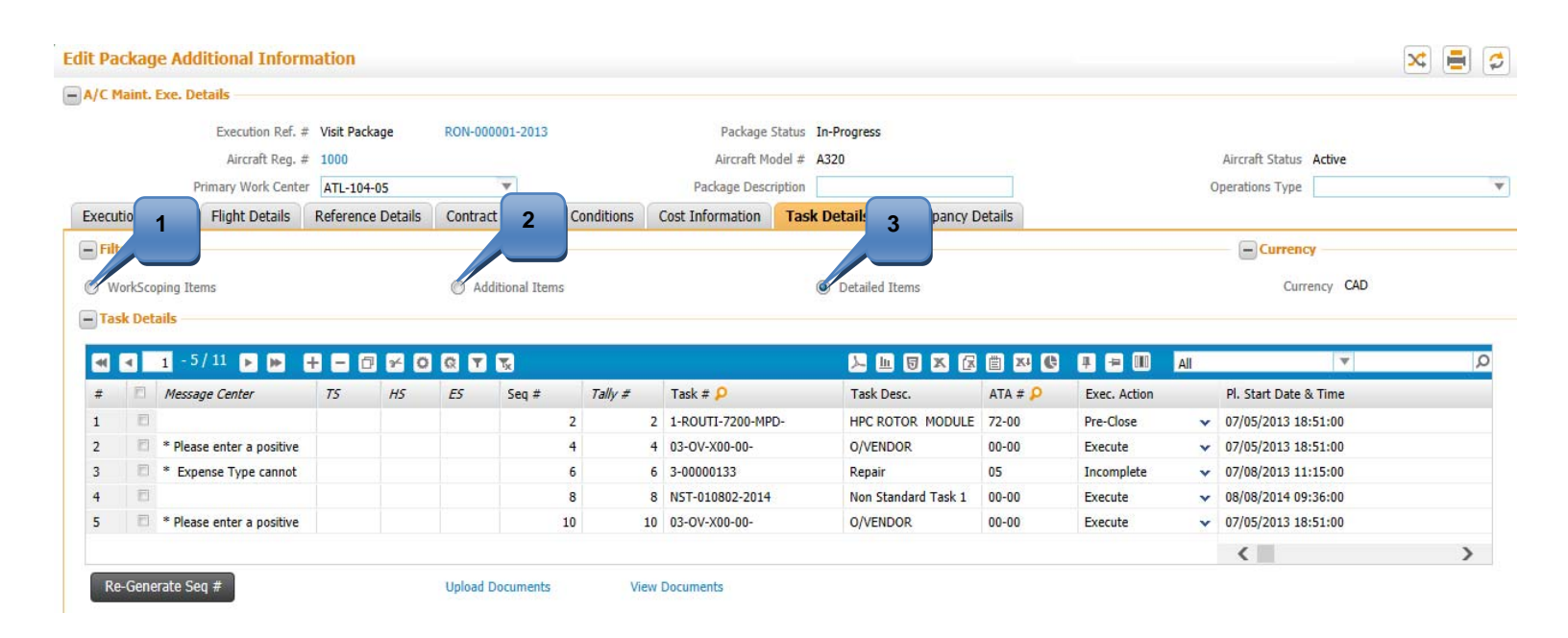

- 1. Workscoping Items filter will display all the Tasks (in the package) for which Workscoping property is set as 'Yes' in their WBS Code.
- 2. Additional Items filter will display the Non-Standard Tasks and Discrepancies (in the package) regardless of their WBS Code.
- 3. **Detailed Items** filter will display all the Tasks for which **Execution Operations** is set as '**Yes**' in their WBS Code.

Now, with this enhancement, the **Detailed Items** filter will display all operational Tasks and Discrepancies.

A new Process Parameter 'Default Filter Criteria in the Task Details tab of Edit Package Additional Information' is added under the Entity '--All Packages--' of the Entity Type "Package Type" in the "Common Master" business component with the following configurable values:

- "0" for 'Workscoping Items'
- "1" for 'Additional Items'
- "2" for 'Detailed Items'

According to the option set by the user for the above parameter, the appropriate filter will be defaulted on page launch of the **Edit Package Additional Information** screen (for the Task Details tab only).

# Ability to save modified records in Edit Package Additional Information

#### Reference: AHBF-3628

#### Background

With this enhancement in **Edit Package Additional Information** page, all modifications done in the multiline are processed and saved regardless of the selection of the records in the multiline.

#### **Change Details**

When a user modifies a record in the **Edit Package Additional Information** page and clicks on *Update Details*, only the modified records are processed and saved. With this enhancement, record selection is non-mandatory for update.

Anna

Note: After an error scenario, if the error record has to be ignored for updating, the same record can be deleted from the multiline and 'Update Details' can be invoked. System will ignore the removed record for processing.

# Ability to Resequence Tasks and Discrepancies in Edit Package Additional Information

Reference: AHBF-2048

Background

**Re-Generate Seq #** in **Edit Package Additional Information** allows the user to resequence tasks and discrepancies in a package, so as to provide a way to easily reorder them or add new entries between them without having to manually renumber the records.

#### Change Details

**Re-Generate Seq #** button is available below the multiline in the **Task Details** tab of the **Edit Package Additional Information** screen when the **Detailed Items** view filter is selected.

To understand the functionality of Regeneration, let us take an example.

Assume that there is a Package with 5 Tasks/Discrepancies with Sequence numbers 1, 2, 3, 4 & 5 respectively.

| Seq #          | Task #          |  |  |  |  |  |
|----------------|-----------------|--|--|--|--|--|
| 1              | 000-05-110-300  |  |  |  |  |  |
| 2              | 000-05-110-301  |  |  |  |  |  |
| <mark>3</mark> | 1-00043545-ST01 |  |  |  |  |  |
| <mark>4</mark> | 1-00043545-ST02 |  |  |  |  |  |
| <mark>5</mark> | 1-00043545-ST03 |  |  |  |  |  |

If the user wants to add a new Task with Seq # 2, he has to renumber all the records (marked in yellow) to accommodate the new record so the final result will look like this:

| Seq #          | Task #          |
|----------------|-----------------|
| 1              | 000-05-110-300  |
| 2              | NST-000123-2014 |
| <mark>3</mark> | 000-05-110-301  |
| <mark>4</mark> | 1-00043545-ST01 |
| <mark>5</mark> | 1-00043545-ST02 |
| <mark>6</mark> | 1-00043545-ST03 |

As the package size increases with more and more records, this becomes a cumbersome task.

Regeneration will help the user with this problem.

Consider the example again:

| Seq #          | Task #          |
|----------------|-----------------|
| 1              | 000-05-110-300  |
| <mark>2</mark> | 000-05-110-301  |
| <mark>3</mark> | 1-00043545-ST01 |
| <mark>4</mark> | 1-00043545-ST02 |
| <mark>5</mark> | 1-00043545-ST03 |

Now user clicks the Re-Generate Seq # button.

System will resequence the records with the multiplication factor as defined in '**Re-Sequence Multiplication Factor**' under the Entity '--**All Packages--**' of the Entity Type "**Package Type**" in the **Common Master** business component.

Let the Re-Sequence Multiplication Factor be set as "2".

So now we have this:

| Seq #           | Task #          |
|-----------------|-----------------|
| 2               | 000-05-110-300  |
| <mark>4</mark>  | 000-05-110-301  |
| <mark>6</mark>  | 1-00043545-ST01 |
| 8               | 1-00043545-ST02 |
| <mark>10</mark> | 1-00043545-ST03 |

Now the user adds the new task with the Seq # 3 and Clicks **Save**. System will first sort the multiline according to the Seq #. In this case, the Seq # 3 of the new records falls between the first and the second record. So, we get this as the final result.

| Seq # | Task #          |
|-------|-----------------|
| 1     | 000-05-110-300  |
| 2     | NST-000123-2014 |
| 3     | 000-05-110-301  |
| 4     | 1-00043545-ST01 |
| 5     | 1-00043545-ST02 |
| 6     | 1-00043545-ST03 |

As we can see, we got the same result as the manually renumbering but in this case, we just clicked Re-Generate Seq # button, added a new task with a Seq # that falls between the records and saved.

Mote:

- During regeneration, all Tasks/Discrepancies in 'Cancelled' status will be moved to the last automatically.
- After regeneration, select all the records and then click Update Details. If the records are not selected, the changes will be lost on save. This will be addressed in a future release.

# WHAT'S NEW IN AIRCRAFT/SHOP WORK MANAGEMENT

# Changes in Manage Work Assignments and Reporting screen -Maintenance Object combo loading

Reference: AHBF-2480

#### Background

Current enhancement brings additional level of security control in Manage Work Assignments and Reporting screen. Users will be allowed to work on Aircraft Maintenance Execution reference documents and Shop Work order documents based on login user activity mapping rights for Record Aircraft Maintenance Execution Details & Record Shop Execution Details activities.

#### **Change Details**

Maintenance Object types will be loaded with values [Aircraft Reg #, Part / Serial #, Component #] based on login user activity mapping rights for Record Aircraft Maintenance Execution Details & Record Shop Execution Details.

Exhibit 1: Manage Work Assignments and Reporting

|                                                | Values will be loaded based on Activity<br>Mapping as mentioned above. |                                              |
|------------------------------------------------|------------------------------------------------------------------------|----------------------------------------------|
| Manage Work Assignments and Reporting          |                                                                        | Data Migration User - ABC Limited - ABC Role |
|                                                | Date & Time Format                                                     | dd/yyyy/mm hh:mm:ss                          |
| Maintenance Object                             | Primary Work Center #                                                  | <b>•</b>                                     |
| Ref. Doc. Type                                 | Ref. Doc. #                                                            |                                              |
| Review Work Manage Employee Work Component #   |                                                                        |                                              |
| Additional Search Criteria     Part #/Serial # |                                                                        |                                              |
| Display Option                                 | Date From / To                                                         | 22/2014/06 00:00:00 👼 20/2014/09 00:00:00 👼  |
| Search On 🗸 🗸                                  | Status                                                                 | <b>v</b>                                     |
|                                                | Search                                                                 |                                              |
| Task # Task Descriptio                         | 22-Jun-2014                                                            | 23-Jun-2014                                  |
|                                                | 0 11 12 13 14 15 16 17 18 19 20 21 22 23 00 01 02 03 04 05 06          | 07 08 09 10 11 12 13 14 15 16 17 18 19       |
|                                                |                                                                        |                                              |
|                                                |                                                                        |                                              |
|                                                |                                                                        |                                              |
|                                                |                                                                        |                                              |
| 2                                              |                                                                        |                                              |
| 2<br>M                                         |                                                                        | E                                            |
| 년<br>년                                         |                                                                        |                                              |
| 8                                              |                                                                        |                                              |
|                                                |                                                                        |                                              |
|                                                |                                                                        |                                              |
| ······································         |                                                                        |                                              |

# WHAT'S NEW IN AIRCRAFT MAINTENANCE EXECUTION?

# Renaming of Tally # to Tracking #

Reference: AHBF-4100

#### Background

Tally # is a system generated numeral to track Tasks / Discrepancies that are added to a Aircraft Maintenance Execution Package. Tally # cannot be duplicated inside a Package. There can be only one Task / Discrepancy for a Package # / Tally # combination. As per business usage, this refers to running numbers for valid tasks within a package (when package print is taken, cancelled tasks in package are not listed in print & also should not be assigned Tally #s). Hence, this entity has been renamed as "Tracking #" in all user interfaces of Ramco M&E application.

#### **Change Details**

Tally # has been renamed to Tracking # across the product in the following screens:

- 1. Record Aircraft Maintenance Execution Details
- 2. Record Aircraft Execution Details
- 3. Record Part Consumption & Return
- 4. Plan Aircraft Maintenance
- 5. Edit Package Additional Information
- 6. Review Work Execution and Report Actuals

## Exhibit – 1:

#### Tracking # in Record Part Consumption & Return

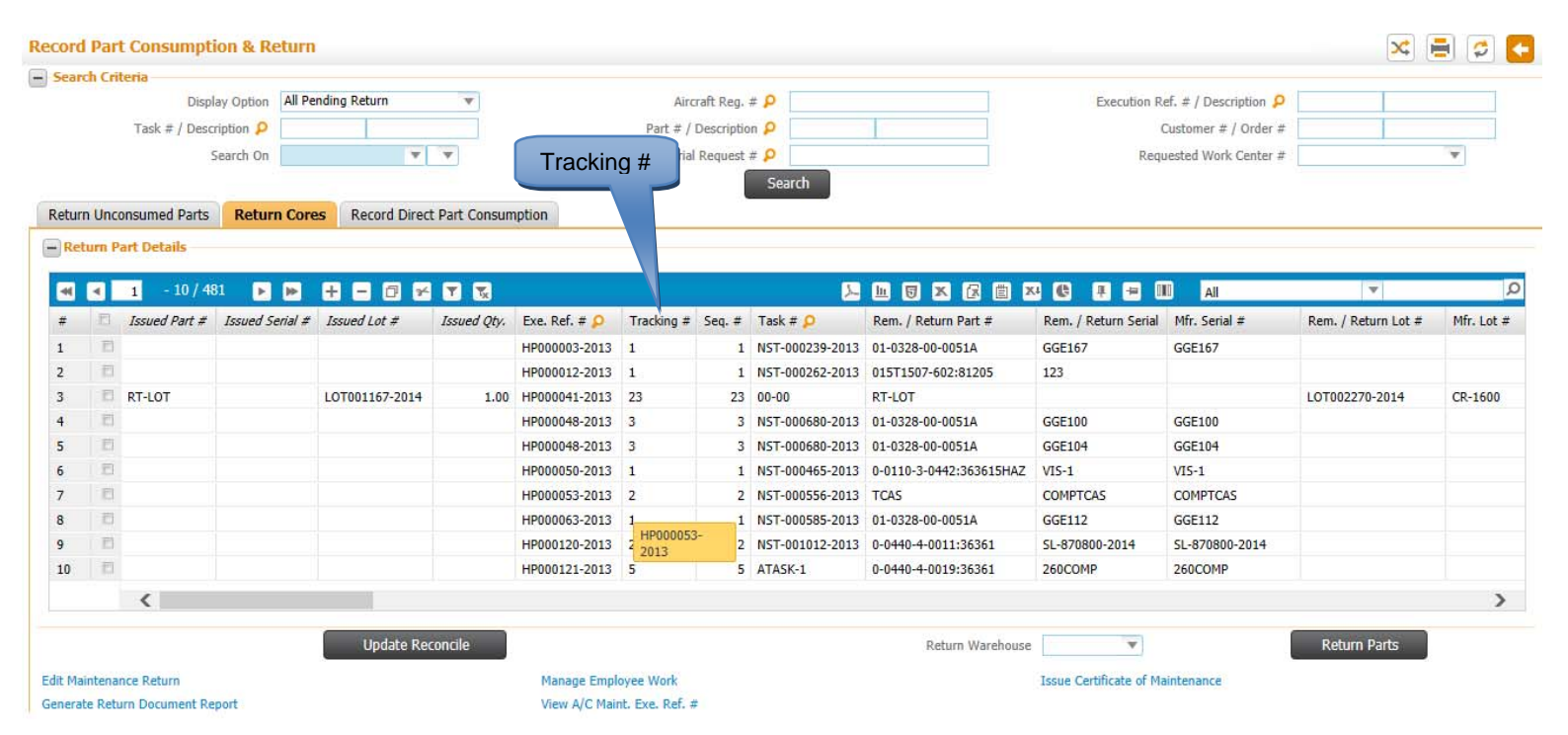

### Exhibit – 2:

#### Tracking # in Record Part Consumption & Return

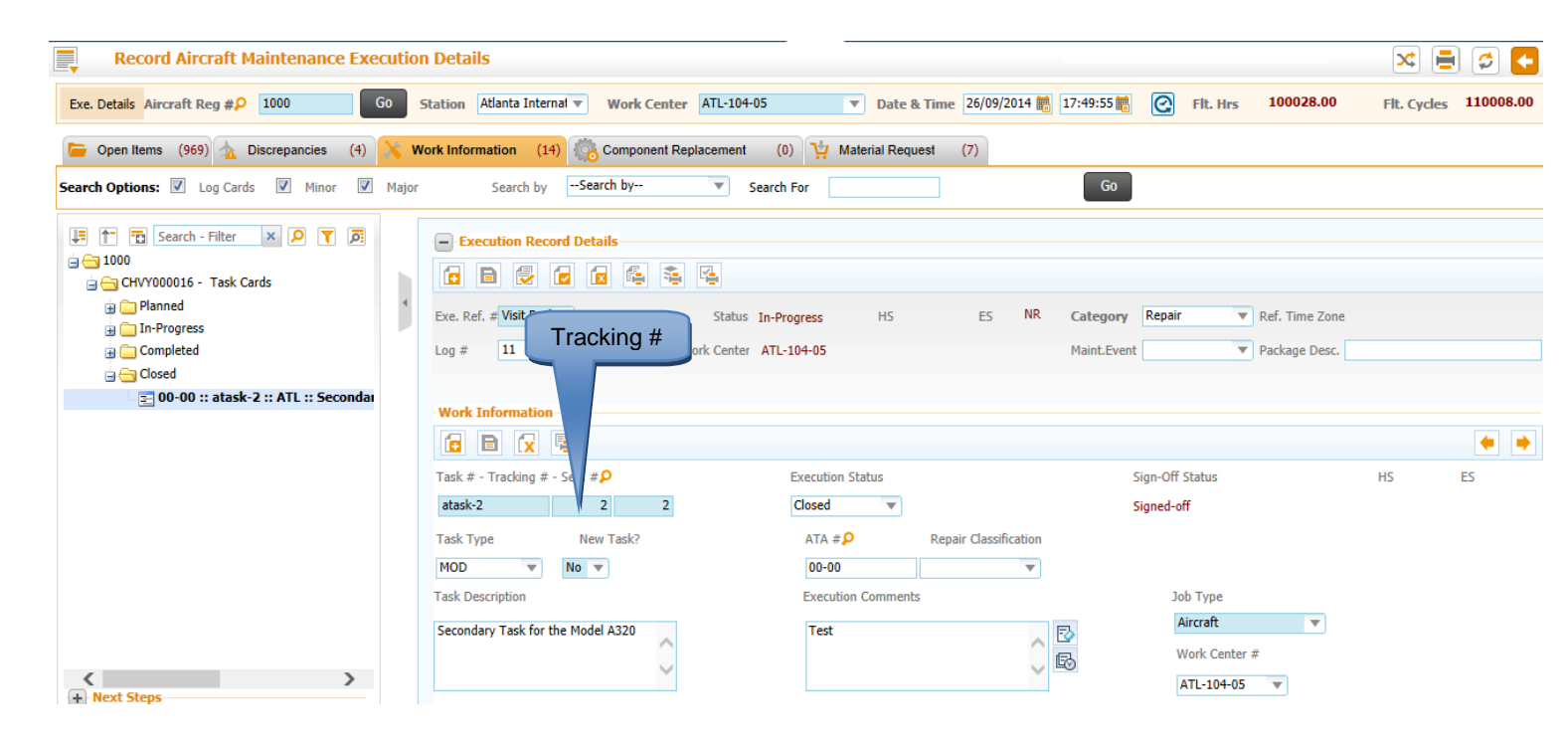

# Ability to search by Source Task / Source Discrepancy in AME tree of the Discrepancy tab

Reference: AHBF-1663

#### Background

**Search By / Search For** option in the **Record Aircraft Maintenance Execution** screen facilitates the user to search against a certain criteria and filter the tree section.

The Search By option '**Discrepancy #/Task #**' will now display all child discrepancies of the Discrepancy # or Task # that is being searched for.

#### **Change Details**

The Search By option '**Discrepancy #/Task #**' will not only display the Discrepancy that is searched for in the **Discrepancy** tab, but will also show all child discrepancies that are reported under the current discrepancy that is being searched for.

When searched for a Task # in the **Discrepancy** tab, all the child discrepancies that are reported under the Task # will get filtered in the tree.

#### Example:

Consider the following data modelling (this is only for explanation purposes).

| WP-000123-2014           |
|--------------------------|
| Task # AMP-000001        |
| Task # AMP-000002        |
| 🗸 Task # AMP-000003      |
| Discrepancy # LC-00-01   |
| Discrepancy # LC-00-01-1 |
| Discrepancy # LC-00-01-2 |
| Discrepancy # LC-00-02   |
| Discrepancy # LC-00-03   |
| Task # AMP-000004        |

Now, in **Discrepancy** tab, the **Search By** option '**Discrepancy #/Task #**' will display various results as shown in the below table for various **Search For** inputs.

| S. No. | Search By            | Search For | Results |
|--------|----------------------|------------|---------|
| 1.     | Discrepancy #/Task # | AMP-000001 | -       |

| 2. | Discrepancy #/Task # | AMP-000003 | LC-00-01   |
|----|----------------------|------------|------------|
|    |                      |            | LC-00-01-1 |
|    |                      |            | LC-00-01-2 |
|    |                      |            | LC-00-02   |
|    |                      |            | LC-00-03   |
| 3. | Discrepancy #/Task # | LC-00-01   | LC-00-01   |
|    |                      |            | LC-00-01-1 |
|    |                      |            | LC-00-01-2 |
| 4. | Discrepancy #/Task # | LC-00-01-1 | LC-00-01-1 |
| 5. | Discrepancy #/Task # | LC-00-02   | LC-00-02   |

Note: Searching for child discrepancies by providing the Source Task # or Source Discrepancy # works only in the **Discrepancy** tab.

# Discrepancy Deferral based on End of Day option

#### Reference: AHBF-1616

#### Background

Discrepancy Deferral calculation logic will now consider the process parameter '**Next Due computation logic**' under the Entity '**Next Due Comptn. Logic**' of the Entity Type '**Maint. Program and Forecasting Options**'.

#### **Change Details**

The process parameter 'Next Due computation logic' under the Entity 'Next Due Comptn. Logic' of the Entity Type 'Maint. Program and Forecasting Options' has two permitted values:

- "0" for 'End of Day',
- "1" for 'Exact Date & Time'.

If the option is set as 'Exact Date & Time', the existing Discrepancy deferral logic is used.

If the option is set as '**End of Day**', then the Discrepancy deferral calculations will be done considering the process parameter '**Deferral Limit Basis for Calendar Day / Flight Day Computation**' under the Entity Type '**Deferral Type**' but with the Time of Deferral always set to end of day (23:59:59) regardless of the reporting station / viewing station.

#### Mote:

- 1. Hour based deferral will not move the time to 23:59:59 even if the option is set as 'End of Day'.
- 2. If 'Deferral Limit Basis for Calendar Day / Flight Day Computation' under the Entity Type 'Deferral Type' is set as "Not Applicable", then Date based deferral and Flight Day based deferral will not move the time to 23:59:59 even if the option is set as 'End of Day'.

# Bypass Actual Start Date Update in AME for Material Issue Confirmation

Reference: AHBF-2139

### Background

When a Task is in '**Planned**' status and a **Material Issue** is confirmed against the Task, then it will automatically go to '**In-Progress**' with *Actual Start Date / Time* being derived from the current Date / Time.

This change allows this feature to be bypassed based on set option.

## Change Details

A new process parameter "*Task status change on Material Issue confirmation?*" is added under the Entity '--All Packages--' of the Entity Type 'Package Type' and has configurable values as:

- "0" for 'Not Required'  $\rightarrow$  default option
- "1" for 'Required'

If the option is set as '**Required**', then the existing functionality is retained. On Confirmation of **Material Issue** document, current server Date / Time is stamped as *Actual Start Date / Time* and the Task moves to '**In-Progress**'.

If the option is set as '**Not Required**', then the existing functionality is bypassed. On Confirmation of **Material Issue** document against the Task, the Task status is retained at '**Planned**' and *Actual Start Date / Time* is not updated.

Note: Once a Material Issue has been confirmed against a Task, the Task cannot be cancelled even if it is in 'Planned' status.

# Ability to Raise Material Request for Supplier stock status

Reference: AHBF-1600

#### Background

Provision has been given to raise material request for Supplier parts from Aircraft Maintenance Execution component.

#### **Change Details**

Stock status combo will now load the values which are mapped to 'Material Request' transaction, and whose stock status attribute is either 'Ownership-Customer' or 'Ownership-Internal' or Ownership - Supplier'.

This change will be effective in the following screens,

- 1. Material Request tab in Record Aircraft Maintenance Execution details.
- 2. Record Direct Part Consumption tab in Record Part Consumption & Return screen.
- 3. Plan Material screen [in Compliance Tracking & Control]

|                                             |                                          | T                                                                                                    |                                                                                                    | Data Migration Use | er - ABC Limited - ABC Role |
|---------------------------------------------|------------------------------------------|----------------------------------------------------------------------------------------------------|----------------------------------------------------------------------------------------------------|--------------------|-----------------------------|
| Record Aircraft Maintenance Execution       | Details                                  |                                                                                                    |                                                                                                    |                    | - ≍ 🖨 🖨 🕻                   |
| Exe. Details Aircraft Reg # VT-NDU Go       | Station Atlanta Interna Vork Center      | ATL-104-05 V Date & Time                                                                                                    | 21/2014/08 👥 12:13:54                                                                                                    | . Hrs 1001.00      | Flt. Cycles 1001            |
| 🔚 Open Items (1) 🛧 Discrepancies (1) 🗙 V    | /ork Information (0) 🦓 Component Replace | ement (3) 🙀 Material Reques                                                                                                    | t (3)                                                                                                    |                    |                             |
| Search Options: 🕢 Log Cards 📝 Minor 📝 Major | Search bySearch by                       | Search For                                                                                                    | Go                                                                                                    |                    |                             |
| E Search - Filter × P Y P                   | Execution Record Details                 |                                                                                                    |                                                                                                    |                    |                             |
| ⇒ VP-001392-2014 ⇒ AVP-001392-2014/1        |                                          | Vorte Center       ATL-104-05       Date & Time       21/2014/08       12:13:54       Fit. Hrs       1001.00       Fit. Cycles       1001         ponent Replacement       (3)       Waterial Request       (3)       Search For       Go         V       Search For       Go       Go       Go       Go       Go         [392-2014]       Status       In-Progress       HS       ES       NR       Category       Repair       Ref. Time ZoneAZT         Orig. Work Center       ATL-104-05       Maint.Event       Package Desc.       Image: Comparison of the status       HS       ES         Record Status       Discrepancy #       Sign-off Status       HS       ES       Image: Comparison of the status       Image: Comparison of the status |                                                                                                    |                    |                             |
| New Request                                 | Exe. Ref. # Log card VP-001392-2014      | Status In-Progress HS                                                                                                    | ES NR Category Repair                                                                                                    | Ref. Time ZoneAZT  |                             |
|                                             | Log # Orig. Work                         | Center ATL-104-05                                                                                                    | h For Go Progress H5 E5 NR Category Repair V Ref. Time ZoneAZT L=104-05 Maint.Event V Package Desc. Record Status Discrepancy # Sign-off Status H5 E5 UnderResolution VP-001392-2014/1 Not Required |                    |                             |
|                                             | Discropance                              |                                                                                                    |                                                                                                    |                    |                             |
|                                             | l og Item # - Tally # - Seg #            | Record Status                                                                                                    | Discrepancy #                                                                                                    | Sign-off Status HS | FS                          |
|                                             | VP-001392-2014/1 1 1                     | UnderResolution                                                                                                    | VP-001392-2014/1                                                                                                    | Not Required       |                             |
|                                             | Material Request                         |                                                                                                    |                                                                                                    |                    |                             |
|                                             | 🖬 🖬 😿 🕵                                  |                                                                                                    |                                                                                                    |                    | ♦                           |
|                                             | Material Request #                       | MR Status                                                                                                    | MR Priority                                                                                                    | Requirement Type   |                             |
|                                             |                                          |                                                                                                    | Normal                                                                                                    |                    |                             |
|                                             | Part # 🔎                                 | Part Description                                                                                                    |                                                                                                    | New Part #?        |                             |
|                                             | Warehouse #                              | Stock Status                                                                                                    | Oty. Required                                                                                                    | Available Otv.     |                             |
| + Next Steps                                | IMC-561 V                                | · · · · · · · · · · · · · · · · · · ·                                                                                                    |                                                                                                    |                    |                             |

**Exhibit 1: Record Aircraft Maintenance Execution Details** 

Exhibit 2: Record Direct Part Consumption tab in Record Part Consumption & Return screen.

|                                                                     |                                | Data Mi                          | igration User - ABC Limited - ABC Role |
|---------------------------------------------------------------------|--------------------------------|----------------------------------|----------------------------------------|
| Record Part Consumption & Return                                    |                                |                                  | 🖂 😂 🔁                                  |
| Search Criteria                                                     |                                |                                  |                                        |
| Display Option All Parts                                            | Aircraft Reg. # 👂 VT-NDU       | Execution Ref. # / Description 🔎 |                                        |
| Task # / Description 👂                                              | Part # / Description 👂         | Customer # / Order #             |                                        |
| Search On 🔍 💌                                                       | Material Request # 👂           | Requested Work Center #          | T                                      |
|                                                                     | Search                         |                                  |                                        |
| Return Unconsumed Parts Return Cores Record Direct Part Consumption |                                |                                  |                                        |
|                                                                     |                                |                                  |                                        |
| Record Consumption Details                                          |                                |                                  |                                        |
| 🛋 🚽 [No records to display] 🕨 🕨 🕂 🗖 🗗 😪 🍸 🏹                         |                                | X4 🕼 🗭 🖛 💷 🗛                     | ▼ 0                                    |
| # C, # P Part # P Serial # P Lot # P Used Otv.                      | Warehouse # Zone # P Bin # P S | tock Status Condition Remar      | ks Attached?                           |
| 1                                                                   | ~                              | × ×                              |                                        |
|                                                                     |                                |                                  |                                        |
|                                                                     | 9                              |                                  |                                        |
|                                                                     |                                |                                  |                                        |
|                                                                     |                                |                                  |                                        |
|                                                                     |                                |                                  |                                        |
|                                                                     |                                |                                  |                                        |
|                                                                     |                                |                                  |                                        |
|                                                                     |                                |                                  |                                        |
|                                                                     |                                |                                  |                                        |
| ٠                                                                   |                                |                                  | •                                      |
| Confirm Consumption 🔽 Record Part Consumption                       |                                |                                  |                                        |
|                                                                     |                                |                                  |                                        |
|                                                                     |                                |                                  |                                        |

|      | Pl      | lan Material            |                    |             |             |                      |               |                      |                     | × =           | 3 |
|------|---------|-------------------------|--------------------|-------------|-------------|----------------------|---------------|----------------------|---------------------|---------------|---|
|      |         |                         |                    |             |             |                      |               | Date & Time Format d | d/yyyy/mm           | hh:mm:ss      |   |
| - Se | arch Cr | riteria                 |                    |             |             |                      |               |                      |                     |               |   |
|      |         | Display Option          | Always Required Pa | arts 🔻      | Tas         | k # / Discrepancy #  |               |                      | Description         |               |   |
|      |         | Search On               | Package #          | T           | Planned Da  | ate : From / To Date | <b>III</b>    |                      | Material Request #  |               |   |
|      |         | [                       | Exclude Child task | s?          |             | 📄 Display Req        | uested Items? |                      |                     |               |   |
|      |         |                         |                    |             |             | Search               |               |                      |                     |               |   |
| - De | fault D | )etails                 |                    |             |             |                      |               |                      |                     |               |   |
| _    |         | A/C Dee #               | •                  |             |             |                      |               |                      | Need Date           | (m)           |   |
|      |         | Tack # / Discrepancy #  |                    |             |             | Sen #                | 1             |                      | Need Date           | ₩ <b>(</b> 0) |   |
|      | rt Dem  | uirements               |                    |             |             | Seq #                |               |                      |                     |               |   |
|      | re nequ | urements                |                    |             |             |                      |               |                      |                     |               |   |
|      | •       | [No records to display] | ▶ <b>₩ + -</b> (   | 🗇 🛩 🖸 🐼 🔻 🕵 |             |                      |               | 🖆 🗶 😫 🖛              | III AI              | Ŧ             | Q |
| #    |         | Reqd. Qty               | UOM 🔎              | Need Date   | Warehouse # | Stock Status         | Substitute Ty | pe                   | Substitute Part # 🔎 | Avbl. Qty.    |   |
| 1    |         |                         |                    |             |             | *                    | *             | ~                    |                     |               |   |
|      |         |                         |                    |             |             |                      |               |                      |                     |               |   |
|      |         |                         |                    |             |             |                      |               |                      |                     |               |   |
|      |         |                         |                    |             |             |                      |               |                      |                     |               |   |
|      |         |                         |                    |             |             |                      |               |                      |                     |               |   |
|      |         |                         |                    |             |             |                      |               |                      |                     |               |   |
|      |         |                         |                    |             |             |                      |               |                      |                     |               |   |
|      |         |                         |                    |             |             |                      |               |                      |                     |               |   |
|      |         |                         |                    |             |             |                      |               |                      |                     |               |   |
|      |         | 4                       |                    |             |             |                      |               |                      |                     |               |   |

# Exhibit 3: Plan Material screen – [in Compliance Tracking & Control]

# **Changes in Record Part Consumption & Return screen**

#### Reference: AHBF-2750

#### Background

This enhancement brings the ability to return cores against issued parts, without recording a component replacement in system.

#### **Change Details**

To provide the ability to return a core, following changes are done in **Record Part Consumption & Return** screen.

Return Removed Cores tab has been renamed as "Return Cores", as returning of all parts, against a removal and also against an issue can be done in this tab. For returning a core against an issued item, user can enter the Removed Part #, Serial # and/or Lot # and return.

## Exhibit 1:

| ean | ch Criter | ia                       |                   |                      |            |                          |                   |     |                |                        |                     |            |      | _  |
|-----|-----------|--------------------------|-------------------|----------------------|------------|--------------------------|-------------------|-----|----------------|------------------------|---------------------|------------|------|----|
|     |           | Display Option           | ll Pending Return | Ŧ                    |            | Aircraft Reg. # 👂        |                   |     |                | Execution Ref. # / Des | cription 👂          |            |      |    |
|     |           | Task # / Description 👂 🗌 |                   |                      |            | Part # / Description 👂 📃 |                   |     |                | Customer a             | # / Order #         |            |      |    |
|     |           | Search On                |                   | T                    |            | Material Request # 👂 📃   |                   |     |                | Requested Wor          | k Center #          |            | Ŧ    |    |
|     |           |                          |                   |                      |            | Search                   |                   |     |                |                        |                     |            |      |    |
| urr | n Uncons  | sumed Parts Return       | Cores Record Di   | ect Part Consumption |            |                          |                   |     |                |                        |                     |            |      |    |
|     |           | Deteile                  |                   |                      |            |                          |                   |     |                |                        |                     |            |      |    |
| .et | um Pari   | t Details                |                   |                      |            |                          |                   |     |                |                        |                     |            |      |    |
| 0   | 4 1       | - 10 / 408 🕞 🗭           | + - 🗆 🛩 🕇         | <b>1</b>             |            |                          | 上 三 日 🛛           |     | 🖹 🗷 🕒 🛛        | E Al                   | Ŧ                   |            | )    | o  |
|     |           | Rem. / Return Serial #   | Mfr. Serial #     | Rem. / Return Lot #  | Mfr. Lot # | Return Serial / Lot Type | Rem. / Return Qty | UOM | Reconcile Qty. | Reconciliation Remarks | Pending Return Qty. | Returned Q | χty. | 2  |
|     |           | GGE167                   | GGE167            |                      |            | Existing 🗸               | 1.00              | EA  |                |                        | 1.00                |            |      |    |
|     |           | 801.1                    | 801.1             |                      |            | Existing 🗸               | 1.00              | EA  |                |                        | 1.00                |            |      |    |
|     |           | 123                      |                   |                      |            | Existing 🗸               | 1.00              | EA  |                |                        | 1.00                |            |      |    |
|     |           |                          |                   | LOT002270-2014       | CR-1600    | Existing 🗸               | 1.00              | EA  | 0.00           |                        | 1.00                |            |      |    |
|     |           | GGE 100                  | GGE 100           |                      |            | Existing 🗸               | 1.00              | EA  |                |                        | 1.00                |            |      |    |
|     |           | GGE 104                  | GGE104            |                      |            | Existing 🗸               | 1.00              | EA  |                |                        | 1.00                |            |      |    |
|     |           | VIS-1                    | VIS-1             |                      |            | Existing 🗸               | 1.00              | EA  |                |                        | 1.00                |            |      |    |
|     |           | COMPTCAS                 | COMPTCAS          |                      |            | Existing 🗸               | 1.00              | EA  |                |                        | 1.00                |            |      |    |
|     |           | GGE112                   | GGE112            |                      |            | Existing 🗸               | 1.00              | EA  |                |                        | 1.00                |            |      |    |
|     |           | SL-870800-2014           | SL-870800-2014    |                      |            | Existing 🗸               | 1.00              | EA  |                |                        | 1.00                |            |      |    |
|     |           |                          |                   |                      |            |                          |                   |     |                |                        |                     |            |      | P. |

Changes in Display Option:

Display option will have 4 values henceforth,

- 1. "All Parts",
- 2. "All Returned Parts",
- 3. "All Pending Return" and
- 4. "Pending Direct Consumption".

User can enter the following details in respective columns to return the parts,

- 1. Exe. Ref. #
- 2. Task #
- 3. Tally #
- 4. Seq #
- 5. Rem. / Return Part #
- 6. Rem. / Return Serial #
- 7. Rem. / Return Lot #
- 8. Rem. / Return Qty
- 9. Mfr. Serial #
- 10. Mfr. Lot #
- 11. Return Serial/Lot type
- 12. Return Classification

- 13. Return Stock Status
- 14. Condition
- 15. Certificate Type
- 16. Certificate #
- 17. Certificate Date
- 18. Expiry Date
- 19. Return Warehouse

Note : Added a new column Return Cost (Display Only)

If user wants to return a new Serial # and / or Lot #, can enter Mfr. Serial # and/or Mfr. Lot # for the part and select "New" in Return Serial / Lot type column.

## Exhibit 2:

| turn I<br>Retu | Uno<br>m P | art Details      | Cores Record Direct Part C | Consumption    |             |               |         |        |             |                      |     | _ |
|----------------|------------|------------------|----------------------------|----------------|-------------|---------------|---------|--------|-------------|----------------------|-----|---|
|                |            | 1 - 10 / 408 🝺 📂 |                            |                |             |               | X C # # | Al     |             | v                    | Q   |   |
|                | 8          | Issued Part #    | Issued Serial #            | Issued Lot #   | Issued Qty. | Exe. Ref. # 🔎 | Tally # | Seq. # | Task # 🔎    | Rem. / Return Part # |     |   |
|                | 8          |                  |                            |                |             | HP000003-2013 | 1       | 1      | NST-000239- | 01-0328-00-0051A     |     |   |
|                |            |                  |                            |                |             | HP000003-2013 | 1       | 1      | NST-000239- | 015T1507-602:81205   |     |   |
|                |            |                  |                            |                |             | HP000012-2013 | 1       | 1      | NST-000262- | 015T1507-602:81205   |     |   |
|                |            | RT-LOT           |                            | LOT001167-2014 | 1.00        | HP000041-2013 | 23      | 23     | 00-00       | RT-LOT               |     |   |
|                |            |                  |                            |                |             | HP000048-2013 | 3       | 3      | NST-000680- | 01-0328-00-0051A     |     |   |
|                |            |                  |                            |                |             | HP000048-2013 | 3       | 3      | NST-000680- | 01-0328-00-0051A     |     |   |
|                |            |                  |                            |                |             | HP000050-2013 | 1       | 1      | NST-000465- | 0-0110-3-0442:363615 | HAZ |   |
|                | 13         |                  |                            |                |             | HP000053-2013 | 2       | 2      | NST-000556- | TCAS                 |     |   |
|                |            |                  |                            |                |             | HP000063-2013 | 1       | 1      | NST-000585- | 01-0328-00-0051A     |     |   |
|                |            |                  |                            |                |             | HP000120-2013 | 2       | 2      | NST-001012- | 0-0440-4-0011:36361  |     |   |
|                |            | * III            |                            |                |             |               |         |        |             |                      | F.  |   |
|                |            |                  | Update Reconcile           |                |             | Return Ware   | house   | 7      | R           | eturn Parts          |     |   |

A link is added to view the Exe. Ref. Document, as shown in Exhibit 2.

### Changes in Search Results:

This enhancement brings the streamlined view of search results, which makes Reconcile and Return transactions easy to do. Search results based on Display Option selection are listed below:

#### Return Unconsumed Parts tab

| <b>Display Option</b> | Results                                                 |
|-----------------------|---------------------------------------------------------|
| All Parts             | All Issued Parts                                        |
| All Returned Parts    | All Issued Parts which are returned as excess           |
| All Pending Return    | All Issued Parts which are pending for return as excess |

Note: Reconciliation of Cores can be done in "Return Parts" tab.

#### **Return Cores Tab**

| <b>Display Option</b> |    | Results                                                                                               |
|-----------------------|----|----------------------------------------------------------------------------------------------------|
| All Parts             | a. | All parts recorded as removed through a component replacement transaction.                            |
|                       | b. | All issued parts which have<br>pending/reconcile/returned core against them.                          |
| All Returned Parts    | a. | All parts which are recorded as removed through a component replacement transaction and are returned. |
|                       | b. | All issued parts which have returned core against them.                                               |
| All Pending Return    | a. | All parts recorded as removed through a component replacement transaction and is pending return.      |
|                       | b. | All issued parts which have pending core returns against them.                                        |

On search, system retrieves the default Warehouse based on Part type, Part condition, Part stock status and ownership. User can directly return the parts or change the warehouse and return.

Notes:

- 1. Only alternates will be allowed to return against an issued core.
- 2. Additional lines without issue reference / removal reference cannot be entered for return.
- 3. With this enhancement Reconciliation of issued core can be done in "Return Cores" tab, instead of "Return Unconsumed Parts" tab [as was the earlier behaviour].

# **Changes in Record Part Consumption & Return**

Reference: AHBF-2069

## Background

Provision to generate Return Document Report has been given in Record Part Consumption & Return activity. This will enable user to easily print return report after parts return, instead of traversing into View Material Return page for individual return documents.

## **Change Details**

"Generate Return Document Report" link has been added in Return Unconsumed Parts tab and Return Removed Cores tab of Record Part Consumption & Return activity.

### Exhibit 1 - Return Unconsumed Parts tab

|   |         | Rec     | ord Part Consu      | Imption & | Return         |                 |                        | ·      |                 |                |                   |                | 0.000     | ×    |        | 3 | ? |
|---|---------|---------|---------------------|-----------|----------------|-----------------|------------------------|--------|-----------------|----------------|-------------------|----------------|-----------|------|--------|---|---|
|   | Retu    | m Unc   | consumed Parts      | Return Re | emoved Cores   | Record Direc    | t Part Consumption     | Search |                 |                |                   |                |           |      |        |   | ^ |
|   | - Pai   | t Cons  | sumption Details –  |           |                |                 |                        |        |                 |                |                   |                |           |      |        |   | - |
|   | -       | < (I    | No records to displ | ay] 🕨 🕨   | + - 0          | ¥ 0 0           | T 🔣                    |        | 😕 🗉 🛛           | x 🛛 🖿 x        | •                 | All            |           |      |        | Q |   |
|   | #       |         | Tally # Ta          | sk #      | Issued Part #  | Ŀ               | ssued Part Description |        | Issued Serial # |                | Issued Lot #      | UOM            | Attached? | Used | d Qty. |   |   |
|   | 1       |         |                     |           |                |                 |                        |        |                 |                |                   |                |           |      |        |   |   |
|   |         |         |                     |           |                |                 |                        |        |                 |                |                   |                |           |      |        |   |   |
|   |         |         |                     |           |                |                 |                        |        |                 |                |                   |                |           |      |        |   |   |
|   |         |         |                     |           |                |                 |                        |        |                 |                |                   |                |           |      |        |   |   |
|   |         |         |                     |           |                |                 |                        |        |                 |                |                   |                |           |      |        |   | E |
|   |         |         |                     |           |                |                 |                        |        |                 |                |                   |                |           |      |        |   |   |
|   |         |         |                     |           | _              |                 |                        |        |                 |                |                   |                |           |      |        |   |   |
| - |         |         | × [                 |           |                |                 |                        |        |                 |                |                   |                | _         |      |        | , |   |
|   |         |         |                     | U         | lpdate Consump | tion / Reconcil | le                     |        | Re              | turn Warehouse |                   | ×.             | Return P  | arts |        |   |   |
| E | dit Mai | ntenano | ce Return           | n         |                |                 | Manage Employee Vi     | Vork   |                 |                | Issue Certificate | of Maintenance |           |      |        |   |   |
| Ľ | senerat | e këtur | rn Document Report  | J         |                |                 |                        |        |                 |                |                   |                |           |      |        |   | - |
|   |         |         |                     |           |                |                 |                        |        |                 |                |                   |                |           |      |        |   |   |

### Exhibit 2 : Return Removed Cores tab

| Record Part Co                                          | nsumption & Return   |                                |        |                      |                    | ×            |        | ; | ? |
|---------------------------------------------------------|----------------------|--------------------------------|--------|----------------------|--------------------|--------------|--------|---|---|
| Return Unconsumed Parts                                 | Return Removed Cores | Record Direct Part Consumption | Search |                      |                    |              |        |   | ^ |
| Return Part Details —                                   |                      |                                |        |                      |                    |              |        |   |   |
| ৰ 🖪 [No records to d                                    | display] 🕨 🗭 🕂 🗕 🕻   | 🖌 🕇 😨                          |        |                      | All                | T            |        | 0 |   |
| # 🗉 Tally #                                             | Task # Removed Part  | # Removed Part Description     |        | Removed MSN Serial # | Removed MSN Lot #  | Remove       | d Qty. |   |   |
| 1                                                       |                      |                                |        |                      |                    |              |        |   |   |
| <                                                       | III                  |                                |        |                      |                    |              |        | Þ | в |
|                                                         | Update Consu         | nption / Reconcile             |        | Return Warehouse     | v                  | Return Parts |        |   |   |
| Edit Maintenance Return<br>Generate Return Document Rep | port                 | Manage Employee Work           |        | Issue Certific       | ate of Maintenance |              |        |   | • |

# WHAT'S NEW IN SHOP WORK ORDER?

# Usability Improvements in Record Shop Execution Details Screen

Reference: AHBF-2633

## Background

This enhancement brings usability improvements in **Record Shop Execution Details** screen of **Shop Work Order** business component.

## **Change Details**

When the search fetches either three or less work orders, the Work Order tree on the left side will be expanded till leaf level.

## Exhibit 1:

| an in Manual Assistion Solutions Delease 1.7. Solution 7 | - <u>-</u> |         | t par     | COM     | parison   |                       | ewine (e) in  | te Navigator - Karrico I | Contraction of Contraction |                        | are certification - |               | 1.1  |
|----------------------------------------------------------|------------|---------|-----------|---------|-----------|-----------------------|---------------|--------------------------|----------------------------|------------------------|---------------------|---------------|------|
|                                                          |            |         | - pre-    |         | ACCONC P  |                       |               |                          | - Contraction              |                        | DANUSER - ARC       | Limited - ABC | tate |
| cord Shop Execution Details                              |            |         |           |         |           |                       |               |                          |                            |                        | ×                   |               | C 1  |
| Search                                                   |            |         |           |         |           |                       |               |                          |                            |                        |                     |               |      |
| Search On Shop Work Order # V cwo-00063*                 |            |         |           | Get     |           |                       |               | Date & Time              |                            | -                      |                     |               |      |
| Account                                                  | Work A     | ctual   | Report F  | indinas | Disass    | emble & Assemble Core | Initial Works | noning Material Rec      | uest                       |                        |                     |               |      |
| C C C C C C C C C C C C C C C C C C C                    | HOIR A     | ccum    | Display I | у 🔿 Т   | ask (D) : | Libtask               | and trong     | -opening Processing Proc | trant.                     |                        |                     |               |      |
| ⇒ CW0-000631-2012                                        | - Task     | Details |           |         |           |                       |               |                          |                            |                        |                     |               |      |
| Task                                                     | -          | 1       | /1 -      |         |           |                       | 13 M          |                          |                            | AE                     | ¥                   | P             |      |
| 1 :: Operational - 1 :: YY                               | . 1        | м       | 15 0      | 55      | ES        | swo # 🔎               | . 1           | ask Desc.                | Task # P                   | Clock Start Date & Tim | e                   | Clock D       |      |
|                                                          | 1 7        | 1 N     | N N       | 1       | NR.       | CWD-000631-2012       | 3 1           | ST-1                     | NST-006896-2014            |                        |                     |               |      |
| 3 11-progress                                            | 2 3        | 1       |           |         |           |                       |               |                          |                            |                        |                     |               |      |
|                                                          |            |         |           |         |           |                       |               |                          |                            |                        |                     |               |      |
| Completed                                                |            |         |           |         |           |                       |               |                          |                            |                        |                     |               |      |
| 1 1 1 BH 1 14-100-05 11                                  |            |         |           |         |           |                       |               |                          |                            |                        |                     |               |      |
|                                                          |            |         |           |         |           |                       |               |                          |                            |                        |                     |               |      |
|                                                          |            |         |           |         |           |                       |               |                          |                            |                        |                     |               |      |
| (P) turks                                                |            |         |           |         |           |                       |               |                          |                            |                        |                     |               |      |
|                                                          |            | •       | 1         |         |           |                       |               |                          |                            |                        |                     | 1.1           |      |
| Record Malang Parts List                                 | - Time     | Sheet   |           |         |           |                       |               | m-Off Details            |                            |                        |                     |               |      |

If a single work order is fetched and if the process parameter "Auto-populate task details in work actual tab on search" is set as "Yes", all the tasks /discrepancies available in the tree will be transferred to the multiline.

#### Exhibit 2:

|    | Entity Type Shop Work Order Type                                               | T.                                                                  | Entity                        | -All Work Order 🔻 |          |
|----|--------------------------------------------------------------------------------|---------------------------------------------------------------------|-------------------------------|-------------------|----------|
|    | Record Status Active                                                           |                                                                     | Process Parameters Defined? Y | es                |          |
|    | rocess Parameter List                                                          |                                                                     |                               |                   |          |
| -  |                                                                                | <u>ک</u>                                                            |                               | AI                | ¥. 5     |
| •  | Process Parameter                                                              | Permitted Values                                                    | Value                         | Status            | Error Me |
|    | Print TSO and TT in COM                                                        | Enter "0" for 'No', "1" for 'Yes',                                  | ٥                             | Defined           |          |
|    | Employee Time Sheet Update Mode                                                | Enter "0" for 'Clock' , "1" for 'Manual' , "2" for 'Clock & Manual' | 2                             | Defined           |          |
|    | Authorization of Timesheet Records                                             | Enter "0" for 'Not Required', "1" for Required                      | 0                             | Defined           |          |
|    | Default Context Date?                                                          | Enter "0" for 'Not Regured', "1" for 'Regured'                      | 1                             | Defined           |          |
|    | Planning Horizon (Days)?                                                       | Enter a Positive Integer                                            | 60                            | Defined           |          |
|    | Allow Modification of authorized time sheets                                   | Enter "0" for 'No' , "1" for 'Yes'                                  | 1                             | Defined           |          |
|    | Enable check for parts pending for return on Order completion?                 | Enter "0" for 'No' , "1" for 'Yes'.                                 | 1                             | Defined           |          |
|    | Allow Issue of Serviceable parts having Over-Due / Retirement Tasks ?          | Enter "0" for "Not Allowed" , "1" for "Allowed"                     | 1                             | Defined           |          |
|    | Allow order generation during removal on Work Center / Repair Agency different | Enter "0" for "Not Allowed" and "1" for "Allowed"                   |                               | Not Defined       |          |
| 0  | Print Employee Name in FAA 8130-3 Report                                       | Enter "0" for 'No', "1" for 'Yes'                                   | 1                             | Defined           |          |
| 1  | Print European Standard Text in FAA 8130-3 Report                              | Enter "0" for 'No', "1" for 'Yes'                                   | t                             | Defined           |          |
| 2  | Task Card Print Format                                                         | Enter "0" for 'Operator' or Enter "1" for 'MRO.'                    | 1                             | Defined           |          |
| 3  | Default Report Findings Details                                                | Enter "0" for for 'Observation' , "1" for 'Discrepancy'             | 0                             | Defined           |          |
| 14 | Auto-populate task details in work actual tab on search                        | Enter "0" for 'No' , "1" for 'Yes'                                  | 1                             | Defined           |          |
| 5  |                                                                                |                                                                     |                               |                   |          |

## Exhibit 3:

| arch -                             |         |        |        |       |         |      |        |                        |            |              |                  |               |                        |       |       |
|------------------------------------|---------|--------|--------|-------|---------|------|--------|------------------------|------------|--------------|------------------|---------------|------------------------|-------|-------|
| earch On Shop Work Order # wo-0006 | 31-2012 | ľ.     |        |       | 1       | Get  |        |                        |            | Date         | a Time 28/08/20  | 14 17:44:20   |                        |       |       |
| Append                             | Wor     | k Act  | ual    | Repo  | rt Find | ings | Disass | semble & Assemble Core | Initial We | rkscoping    | Material Request | 1             |                        |       |       |
| StopWorkOrder      CWO 000631-2012 |         | ask De | etails | Displ | lay by  | Ta   | sk © : | Subtask                |            |              |                  |               |                        |       |       |
| B Planned                          | -       | •      | 1      | 8/3   | •       | +    | - (    |                        | 3          |              | F 🗇 🕶 🙂          |               | AI                     | ×     | ø     |
| 1 :: Operational - 1 :: YY         | 8.      | D      | Μ      | HS    | a       | 55   | ES     | SWO # 👂                | 8          | Task Desc.   | T                | isk # 👂       | Clock Start Date & Tin | me Os | ck E  |
| 1 1 4 :: NST-2 :: YYZ-165-00       | 1       | 10     | N      | N     | NS      | I    | NR.    | CWO-000631-2012        |            | NST-2        | N                | T-006897-2014 |                        |       |       |
| E In progress                      | 2       | 13     | N      | N     | NS.     | 1    | NR     | CWO-000631-2012        | 1          | NST-1        | N                | T 006896-2014 |                        |       |       |
| 3 :: NST-1 :: YYZ-165-00           | 3       | 10     | N      | N     | NS.     | NR:  | NR     | CWO-000631-2012        | 4          | Operational  | 1 0              | ERATIONAL - 1 |                        |       |       |
|                                    | 4       | 13     |        |       |         |      |        |                        |            |              |                  |               |                        |       |       |
| E                                  |         |        |        |       |         |      |        |                        |            |              |                  |               |                        |       |       |
| Links                              |         |        |        |       | 111     |      |        |                        |            |              |                  |               |                        |       |       |
| ecord Missing Parts List           | En      | ime S  | reet   |       | 111     |      |        |                        | -          | Sign-Off Del | ails             |               |                        |       | -jaci |

All the tasks / discrepancies in any folder of the tree can be transferred by clicking on the particular node (only for **Work Actual** tab). For Example, if the below nodes are clicked, the following tasks or discrepancies will be transferred to the multiline from the tree:

- SWO # All the tasks and discrepancies that are available under the work order.
- Task Folder All the tasks that are available under the work order (irrespective of the status).
- Discrepancy Folder All the discrepancies that are available under the work order (irrespective of the status).
- Status Node All the Tasks or Discrepancies that are available under the work order with the particular status.
- Leaf Node Only the particular task or discrepancy details that is clicked.

While transferring, the records in the multiline will be cleared (except clocked on tasks) if the 'Append' checkbox (only for **Work Actual** tab) above the tree is not checked. Else transferred task / discrepancies will be appended to initial rows.

## Exhibit 4:

| dı                                                                                                    |        |       |                 |      |                |               |                      |                                             |             |                                         |                                                |                    |              |         |
|----------------------------------------------------------------------------------------------------|--------|-------|-----------------|------|----------------|---------------|----------------------|---------------------------------------------|-------------|-----------------------------------------|------------------------------------------------|--------------------|--------------|---------|
| rich On Shop Work Order # * 5wo-0006                                                                                                    | 1-2012 | 1     |                 |      |                | Get           | J                    |                                             |             | Date & Time                             |                                                |                    |              |         |
| Append                                                                                                    | Wor    | nk Ac | tual<br>letails | Repo | rt Findi       | ngs<br>😨 Ta   | Disasse<br>sk (C) 54 | emble & Assemble Core                       | Initial Wo  | rkscoping Material Reg                  | ivest                                          |                    |              |         |
| I Task                                                                                                    | •      | •     | 1               | 2/2  |                | I II          | - 6                  |                                             | <b>3</b> -1 |                                         |                                                | AL                 | ( <b>v</b> ) | Q       |
| <ul> <li>31 :: Operational -1 :: YY</li> <li>34 :: NST-2 :: YYZ-165-00</li> <li>31 :: NST-1 :: YYZ-165-00</li> <li>31 :: NST-1 :: YYZ-165-00</li> </ul> | 2 2    | 0000  | N N             | NNN  | CT<br>NS<br>NS | SS<br>I<br>NR | ES<br>NR<br>NR       | SWO #<br>CWO-000631-2012<br>CWO-000631-2012 | #<br>4      | Taol Desc.<br>1937-2<br>Operational - 1 | Task # P<br>NST-006897-2014<br>OPERATIONAL - 1 | Clock Start Date & | Time         | Clock E |
| Links<br>cord Missing Parts List                                                                                                    | 81     | ime S | * in            | _    |                |               |                      |                                             | -           | Sign-Off Details                        |                                                |                    |              | -2      |

Camilla

Note: Append Check box feature is available only in Work Actual tab of Record Shop Execution Details screen.

## **Report Findings tab**

When the **Report Findings** tab is clicked or on search in the tab, if a work order context is available, the work order number will be fetched and displayed in the 'SWO #' field. And if the Work order has only a single task, it will be displayed in the 'Reference Task' field.

#### Exhibit 5:

| Record Shop Execution Details                                                                                                    |                                                                                                    | 2    |
|----------------------------------------------------------------------------------------------------|----------------------------------------------------------------------------------------------------|------|
| Search                                                                                                    |                                                                                                    | *    |
| Search On Shop Work Order # CWO-00062                                                                                                    | 2-2012 Get Date & Time 28/08/2014 18:00:38                                                                                                    |      |
|                                                                                                    | Work Actual Report Findings Disassemble & Assemble Core Initial Workscoping Material Request                                                            |      |
| ShopWorkOrder      GOVO-000622-2012      GOVO-000622-2012      GOVO-00062-2012      GOVO-00062-2012      GOVO-00062-201      GOVO-00062-2012      GOVO-00062-2012      GOVO-00062-201 |                                                                                                    | ш    |
| Servation     Servation     Servation                                                                                                    | Hain Core Details     Customer Order Details                                                                                                    |      |
|                                                                                                    | Part Disposition Report Findings                                                                                                    |      |
|                                                                                                    | Observation     Observation                                                                                                    |      |
|                                                                                                    | Description Reported by P 01024 Date & Time R                                                                                                    |      |
| Links                                                                                                    | Update Hntengs  Edit Discrepancy Add. Info. Author Repair Procedure Create Eng. Service Request Inquire Eng. Service Request Review Discrepancy History |      |
| Record Missing Parts List                                                                                                    |                                                                                                    | +    |
| Shop Work Order -> Record Shop Execution Details                                                                                                    |                                                                                                    | e PP |

The discrepancy / observation details will be defaulted (Exhibit 5) based on the value set in process parameter "Default Report Findings Details" (Exhibit 2).

#### **Disassemble & Assemble Core tab**

When the **Disassemble & Assemble** tab is clicked or on search in the tab, if a work order context is available, the work order number will be fetched and displayed in the 'SWO # field'. And if the Work order has only a single task, it will be displayed in the 'Restoration Task' field.

## Exhibit 6:

| ch On Shop Work Order # V CWO-00065 | 22-2012                                | Get                |                         | Date & Time 28/08/201       | 4 18:00:38 🛛 🛤                  |                     |             |
|-------------------------------------|----------------------------------------|--------------------|-------------------------|-----------------------------|---------------------------------|---------------------|-------------|
|                                     | Work Actual Report Find                | Ings Disassemble & | Assemble Core Initial V | Vorkscoping Material Reques | t                               |                     |             |
| 🚼 🎀 📮 🔭 Search - Filter 🙁 🔎 🍸       | Execution Details                      |                    |                         |                             |                                 |                     | •           |
| Ssued Parts list                    | SWO # CW                               | cw                 | 0-000622-2012           | Event # CWO-0               | 0622-2012                       | Primary Work Center | HYD         |
| No Part Available                   | Status Plan                            | ned                |                         | Job Type Piece P            | rt                              |                     |             |
|                                     | Hain Core Details                      |                    |                         |                             |                                 |                     |             |
|                                     | Customer Order Details                 |                    |                         |                             |                                 |                     |             |
|                                     |                                        |                    |                         |                             |                                 |                     |             |
|                                     | Replacement Details                    |                    |                         |                             |                                 |                     |             |
|                                     | Restoration Task # 👂 NST               | -006797-2014       |                         | Reason                      |                                 | ¥                   |             |
|                                     |                                        | Action 🔘 Disasser  | nbly 🖲 Assembly 🔘 Disas | sembly & Assembly           |                                 |                     |             |
|                                     | 🛨 Search                               |                    |                         |                             |                                 |                     |             |
|                                     | Part Details                           |                    |                         |                             |                                 |                     |             |
|                                     | Provention of the second second second |                    |                         |                             | Second States and Second States |                     |             |
|                                     | M I [No records to dis                 | play] 🕨 📂 🕂 🗕      |                         |                             | 6 4 2                           | Al                  | <b>v</b>    |
|                                     | # 🖾 OffPart # 👂                        | Off Serial # P     | Off Comp. # P           | Initial Disposition         | Std.                            | Exich.? Re          | emoval Qty. |
|                                     |                                        |                    |                         |                             |                                 |                     |             |

The parts issued to the work order will be listed in the tree when the user clicks on the issued part list tree. The user can transfer the details of the part from the tree by clicking on the part detail. Part details will be transferred from tree to selected row in multiline. If no row is selected in Part Details multiline, transfer will happen to the last row of multiline.

Canada

Note: The details will be transferred when the Assembly or Disassembly & Assembly radio button is checked.

#### Exhibit 7:

| On Shop Work Order # CWO-000618- | 2012         | Ge                      | t                               | Date                   | 8.Time 28/08/2014 18:21:47 | 10                               |                 |     |
|----------------------------------|--------------|-------------------------|---------------------------------|------------------------|----------------------------|----------------------------------|-----------------|-----|
|                                  | Work Actual  | Report Findings         | Disassemble & Assemble Core     | Initial Workscoping    | Material Request           |                                  |                 |     |
| Po F Search - Filter X P         | Execution I  | Details                 |                                 |                        |                            |                                  |                 |     |
| CWO-000618-2012                  |              | SWO # CWO               | CWO-000618-2012                 |                        | Event # CWO-000618-2012    | Primary Wo                       | rk Center HYD   |     |
| 3 1 :: NST-006777-2014 :: Task1  |              | Status Planned          |                                 |                        | Job Type Piece Part        |                                  |                 |     |
| E 0-00456701:363005::ENGIN       | Hain Core    | Details                 |                                 |                        |                            |                                  |                 |     |
|                                  | + Customer ( | Order Details           |                                 |                        |                            |                                  |                 |     |
|                                  | - N Jaceme   | ent Details             |                                 |                        |                            |                                  |                 |     |
|                                  | Pastaration  | ch a O hurr anorm       |                                 | Deser                  |                            |                                  |                 |     |
|                                  | Restoration  | NS1-00675               | Astian Disassembly Assembly     | Concernation of Access | an                         |                                  |                 |     |
|                                  | (D) Canada   |                         | Action O Disassenioly Assenioly | C Disassembly & Assem  | ыу                         |                                  |                 |     |
|                                  | Search       |                         |                                 |                        |                            |                                  |                 |     |
|                                  | Part Detail  | -                       |                                 |                        |                            |                                  |                 |     |
|                                  | Bruitbeton   |                         |                                 |                        |                            |                                  |                 |     |
|                                  | स न 1        | -1/1 🕨 🕪                |                                 |                        |                            | All                              | v               | Q   |
|                                  |              | - 1 / 1 🕞 🍽             | + - 0 14 0 0 17 12              | Dn Comp. # P At        | 🛗 🔀 🕃 📮 🗃                  | All<br>Serial # Type             | * Removed MSN # | D I |
|                                  |              | -1/1 >> >> >> On Part = | +                               | Dn Comp. # P At        | ttachment Qty.             | All<br>Serial # Type<br>Existing | Removed MSN #   |     |

#### Material Request tab

When the **Material Request** tab is clicked or on search in the tab, if a work order context is available, the work order number will be fetched and displayed in the 'SWO #' field. And if the Work order has only a single task, the task details will be appended and displayed in the multiline for the user to generate material request. If a material request is invoked with task context, the task details will be defaulted in multiline for the user to generate material request.

| Record Shop Execution Details                                                                                                    |                                                     |                                                                                                    |                |                   |                     |                    |                 |              | × |            | \$ | ÷ |
|----------------------------------------------------------------------------------------------------|-----------------------------------------------------|----------------------------------------------------------------------------------------------------|----------------|-------------------|---------------------|--------------------|-----------------|--------------|---|------------|----|---|
| - Search                                                                                                    |                                                     |                                                                                                    |                |                   |                     |                    |                 |              |   |            |    |   |
| Search On Shop Work Order # CWO-0006                                                                                                    | 22-2012                                             |                                                                                                    | Get            |                   |                     | Date & Time 28/08/ | 2014 18:24:42 🐻 |              |   |            |    |   |
|                                                                                                    | Work Actual                                         | Report Findings                                                                                                    | Disassemble    | e & Assemble Core | Initial Workscoping | Material Requ      | est             |              |   |            |    |   |
| [1] [1] [1] Search - Filter ★ P [7] [2]     (2) Show Work Order     (2) CONS22-2012     (2) CONS22-2012     (2) II II Single Task II: NST-006797-2014     [1] New Request | Execution     Main Core     Customer     Part Detai | Status         Panned         Status         Panned         Job Type         Picce Part           status         Primary Work Center         HY         Job Type         Picce Part |                |                   |                     |                    |                 |              |   |            |    |   |
|                                                                                                    | # Ta                                                | ask # 👂 Sei<br>ST-006797-2014                                                                                                    | q. # Part<br>1 | # P Est. Qty      | . Qty. Req          | d. UOM             | Warehouse #     | Stock Status | * | Avbl. Qty. |    |   |
|                                                                                                    | 2 0                                                 |                                                                                                    |                |                   |                     | ~                  |                 | *            | ~ |            |    |   |

If user tries to raise material request for a part without task details entered, system will automatically raise the part request against task defined in previous row of multiline.

### For Example:

Consider if material request is to be raised for part P2 without entering task details in multiline, system will automatically raise the part request against task defined in previous row of multiline (here Task T1).

| Task # | Seq. # | Part # |
|--------|--------|--------|
| T1     | 1      | P1     |
|        |        | P2     |

#### Additional Changes:

- 1) Task details in **Work Actual** tab will be retained in **Task Details** multiline (irrespective of considering whether task is Clocked On) if user returns to **Work actual** tab even after traversing through various other tab pages.
- 2) Cancellation of task is allowed only if no material/resource consumption (or) component replacement is done against it.
- 3) For non-clock mode of operations, actual 'End Date and Time' of Task will be defaulted based on 'Date & Time' provided at header section of **Record Shop Execution Details** screen.
- Note: In these scenarios, actual End Date & Time will be derived as task's actual End Date & Time minus Est. Elapsed Time.
- 4) 'Start Date & Time' and 'End Date & Time' multiline control in Work Actual tab of Record Shop Execution Details screen is renamed as 'Clock Date & Time' and 'Clock Date & Time'.

# Ability to Record Direct Part Consumption

Reference: AHBF-2976

#### Background

The below-mentioned business practices are sometimes followed by Operators / MROs within the shop maintenance function:

- 1. Shop Mechanic himself issues/picks parts needed for maintenance. This scenario is generally seen in small bases where the Shop Mechanic himself is responsible for inventory management (no separate role controls issue of parts for maintenance).
- 2. Project Work Orders are setup for backdated reporting of work performed during aircraft maintenance in remote field bases. Project work orders are setup primarily to:
  - a. Update resource/material consumption information in system
  - b. Maintain task compliance history in system
  - c. Bill customer based on work actuals recorded in system

Current enhancement satisfies the above business needs and enables the user to record direct consumption of parts against shop work orders.

## **Change Details**

**Return Parts** activity has been renamed as **Record Part Consumption and Return**. A new tab **Record Direct Part Consumption** has been added.

|  | Exhibit 1: | Record | Direct | Part ( | Consum | ption | tab |
|--|------------|--------|--------|--------|--------|-------|-----|
|--|------------|--------|--------|--------|--------|-------|-----|

|                                                                                                    |                                                                      | Display                                                                                               | Option Al Pending                                                                                                    | Parts                                                                                                    | ¥                                                                        |                                                   |                                                                  |                                    | Part # / Serial                                                                                                    |                 |                                                                                                    | 1              |
|----------------------------------------------------------------------------------------------------|----------------------------------------------------------------------|----------------------------------------------------------------------------------------------------|----------------------------------------------------------------------------------------------------|----------------------------------------------------------------------------------------------------|--------------------------------------------------------------------------|---------------------------------------------------|------------------------------------------------------------------|------------------------------------|----------------------------------------------------------------------------------------------------|-----------------|----------------------------------------------------------------------------------------------------|----------------|
|                                                                                                    |                                                                      | 5                                                                                                    | WO #                                                                                                    |                                                                                                    |                                                                          |                                                   |                                                                  | Reg. Par                           | t # / Descriptio                                                                                                    | n [             |                                                                                                    |                |
|                                                                                                    |                                                                      | Task # / Desc                                                                                         | ription                                                                                                    | 1                                                                                                    |                                                                          |                                                   |                                                                  | Customer #                         | / Cust. Order                                                                                                    |                 |                                                                                                    |                |
|                                                                                                    |                                                                      | Sear                                                                                                  | rch On                                                                                                    | *                                                                                                    |                                                                          |                                                   |                                                                  |                                    | Work Center                                                                                                    |                 | ¥.                                                                                                    |                |
|                                                                                                    |                                                                      | Display O                                                                                             | ption 🔘 Top Ass                                                                                                    | iy, Work Orders 🛛 🕲                                                                                                    | ) All Work Orders                                                        |                                                   |                                                                  |                                    |                                                                                                    |                 |                                                                                                    |                |
|                                                                                                    |                                                                      |                                                                                                    |                                                                                                    |                                                                                                    |                                                                          | Search                                            |                                                                  |                                    |                                                                                                    |                 |                                                                                                    |                |
|                                                                                                    |                                                                      |                                                                                                    |                                                                                                    |                                                                                                    |                                                                          |                                                   |                                                                  |                                    |                                                                                                    |                 |                                                                                                    | Currency       |
| idated Part R                                                                                                    | Return Details                                                       | Return Main Co                                                                                        | re Return Rem                                                                                                    | noved Cores Ref                                                                                                    | turn Unconsumed Part                                                     | s Record                                          | Direct Part Cons                                                 | sumption <=                        | New Tab                                                                                                    |                 |                                                                                                    |                |
| ord Consump                                                                                                    | ption Details                                                        |                                                                                                    |                                                                                                    |                                                                                                    |                                                                          |                                                   |                                                                  |                                    |                                                                                                    |                 |                                                                                                    |                |
| al a . 10                                                                                                    | 0/10                                                                 |                                                                                                    | 2                                                                                                    |                                                                                                    |                                                                          |                                                   |                                                                  |                                    |                                                                                                    |                 |                                                                                                    | 0              |
| a 1                                                                                                    | SNO = 0                                                              |                                                                                                    |                                                                                                    | Part # 0                                                                                                    | Mfr. Davit # 0                                                           | M6 = 0                                            | Cardad # O                                                       | Mfr. Savid # 0                     |                                                                                                    | Al M6 Lot # 0   | Liked Obs                                                                                                    | Waraha wa #    |
| 1                                                                                                    | 3110                                                                 |                                                                                                    | an el var e F                                                                                                    | For the particular of the second second seco |                                                                          |                                                   | Junia -                                                          | Part Stores + -                    |                                                                                                    |                 | open dry.                                                                                                    | Water water    |
| 10                                                                                                    |                                                                      |                                                                                                    |                                                                                                    |                                                                                                    |                                                                          |                                                   |                                                                  |                                    |                                                                                                    |                 |                                                                                                    | ~              |
| 11                                                                                                    |                                                                      |                                                                                                    |                                                                                                    |                                                                                                    |                                                                          |                                                   |                                                                  |                                    |                                                                                                    |                 |                                                                                                    | ~              |
| 0                                                                                                    |                                                                      |                                                                                                    |                                                                                                    |                                                                                                    |                                                                          |                                                   |                                                                  |                                    |                                                                                                    |                 |                                                                                                    | ~              |
| 13                                                                                                    |                                                                      |                                                                                                    |                                                                                                    |                                                                                                    |                                                                          |                                                   |                                                                  |                                    |                                                                                                    |                 |                                                                                                    | ~              |
| Ð                                                                                                    |                                                                      |                                                                                                    |                                                                                                    |                                                                                                    |                                                                          |                                                   |                                                                  |                                    |                                                                                                    |                 |                                                                                                    | ~              |
| D                                                                                                    |                                                                      |                                                                                                    |                                                                                                    |                                                                                                    |                                                                          |                                                   |                                                                  |                                    |                                                                                                    |                 |                                                                                                    | ~              |
| 10                                                                                                    |                                                                      |                                                                                                    |                                                                                                    |                                                                                                    |                                                                          |                                                   |                                                                  |                                    |                                                                                                    |                 |                                                                                                    | ~              |
| 15                                                                                                    |                                                                      |                                                                                                    |                                                                                                    |                                                                                                    |                                                                          |                                                   |                                                                  |                                    |                                                                                                    |                 |                                                                                                    |                |
|                                                                                                    |                                                                      | m                                                                                                    |                                                                                                    | -                                                                                                    |                                                                          |                                                   |                                                                  |                                    |                                                                                                    |                 |                                                                                                    | Ť              |
| 12114                                                                                                    |                                                                      |                                                                                                    |                                                                                                    |                                                                                                    |                                                                          |                                                   |                                                                  |                                    |                                                                                                    |                 |                                                                                                    | 5 <u>-</u> 7 1 |
|                                                                                                    |                                                                      |                                                                                                    |                                                                                                    | c                                                                                                    | onfirm Consumption 📗                                                     | Record Pa                                         | rt Consumption                                                   |                                    |                                                                                                    |                 |                                                                                                    |                |
|                                                                                                    |                                                                      |                                                                                                    |                                                                                                    |                                                                                                    |                                                                          |                                                   |                                                                  |                                    |                                                                                                    |                 |                                                                                                    |                |
| Record P                                                                                                    | Part Consum                                                          | ption & Retur                                                                                         | n                                                                                                    |                                                                                                    |                                                                          |                                                   |                                                                  |                                    |                                                                                                    |                 |                                                                                                    | × = 0          |
| Record Pa<br>h Criteria                                                                                                    | Part Consum                                                          | ption & Retur                                                                                         | n                                                                                                    |                                                                                                    |                                                                          |                                                   |                                                                  |                                    |                                                                                                    |                 |                                                                                                    | X = C          |
| Record Pa                                                                                                    | Part Consum                                                          | ption & Retur                                                                                         | Dotion All Pending                                                                                                    | Parts                                                                                                    | Y                                                                        |                                                   |                                                                  |                                    | Part # / Serial :                                                                                                    | ·               |                                                                                                    | X              |
| Record Pa                                                                                                    | Part Consum                                                          | ption & Retur<br>Display I<br>S                                                                       | Dotion All Pending                                                                                                    | ) Parts<br>v                                                                                                    | <b>.</b>                                                                 |                                                   |                                                                  | Reg. Par                           | Part # / Serial 4                                                                                                    |                 |                                                                                                    | X              |
| Record P.                                                                                                    | Part Consum                                                          | ption & Retur<br>Display (<br>S<br>Task # / Desc                                                      | Dotion Al Pending                                                                                                    | Parts                                                                                                    | •                                                                        |                                                   |                                                                  | Req. Par<br>Customer #             | Part # / Serial a<br>t # / Descriptio<br>/ Cust. Order (                                                                                                    |                 |                                                                                                    | X 🛢 🕫          |
| Record Po<br>h Criteria                                                                                                    | Part Consum                                                          | Display (<br>Display (<br>Stark # / Desc<br>Sear<br>Display ()                                        | Dotion All Pending<br>WO #                                                                                                    | Parts<br>V<br>J<br>J<br>J<br>Work Orders ©                                                                                                    | All Work Orders                                                          |                                                   |                                                                  | Req. Par<br>Customer #             | Part # / Senial i<br>t # / Descriptio<br>/ Cust. Order =<br>Work Center =                                                                                                    | 5<br>5<br>5     | The second second secon |                |
| Record P.                                                                                                    | Part Consum                                                          | Display I<br>S<br>Task # / Desc<br>Sear<br>Display O<br>Return Main Co                                | All Pending<br>WO #                                                                                                    | Perts                                                                                                    | Al Work Orders turn Unconsumed Part                                      | Search                                            | Direct Part Cons                                                 | Res, Par<br>Customer #             | Part # / Serial<br>t # / Descriptio<br>/ Cust. Order I<br>Work Center I                                                                                                    |                 | ¥                                                                                                    | Currency       |
| Record PA<br>h Criteria                                                                                                    | Part Consum<br>Return Detais<br>ption Details                        | ption & Return<br>Display (<br>Sat a / Display (<br>Sat<br>Display (<br>Return Main Co                | Al Pending<br>WO #<br>repton<br>pton @ Top Assi<br>re Return Rem                                                                                                    | Parts                                                                                                    | Al Work Orders turn Unconsumed Part                                      | Search                                            | Direct Part Cons                                                 | Reg. Par<br>Customer #<br>sumption | Part # / Serial<br>t # / Descriptio<br>/ Cust. Order i<br>Work Center i                                                                                                    | AJ              | Y<br>Y                                                                                                    | Currency       |
| Record PA<br>h Criteria<br>Idated Part R<br>cord Consump<br>1 10<br>2 Zone #                                                                           | Part Consum<br>Return Detais<br>ption Detais<br>0/10 p m<br>P Bn # P | ption & Return<br>Display I<br>Sate # / Desc<br>Sear<br>Display O<br>Return Main Co<br>Stock Status   | Dobion All Pending<br>WO #                                                                                                    | Parts                                                                                                    | Al Work Orders turn Unconsumed Part Work Center #                        | Search<br>ts Record                               | Direct Part Cons                                                 | Req. Par<br>Customer #<br>sumption | Part # / Serial i<br>t # / Descriptio<br>/ Cust. Order i<br>Work Center i<br>Work Center i<br><b>1</b><br><b>1</b><br><b>1</b><br><b>1</b><br><b>1</b><br><b>1</b><br><b>1</b><br><b>1</b><br><b>1</b><br><b>1</b>                                                                                                    | Al<br>Part Type | ¥<br>Part Descript                                                                                                    | Currency       |
| Record PA<br>h Criteria<br>Idated Part R<br>Cord Consumy                                                                                               | Return Details<br>ption Details<br>0 / 10 D P Bn # P                 | Display ()<br>Stack # / Desc<br>Sear<br>Display ()<br>Return Main Co<br>Stock Status                  | Coption All Pending WO # Coption  Return Rem  Condition  Condition                                                                                                    | Perts                                                                                                    | Al Work Orders turn Unconsumed Part Work Center #                        | Search                                            | Direct Part Cons                                                 | Req. Par<br>Customer #<br>sumption | Part # / Serial I<br>t # / Descriptio<br>/ Cust. Order I<br>Work Center I<br>Base #                                                                                                    | A<br>Part Type  | v<br>PartDescept                                                                                                    | Currency       |
| Record Part R<br>h Criteria                                                                                                    | Return Details<br>ption Details<br>0/10 p (P) Bn # p                 | ption & Return<br>Display (<br>S<br>Task # / Desc<br>Sear<br>Display O<br>Return Main Co              | n Doption All Pending WO # Poton On Poton Poton | Perts V V V Vork Orders Remarks                                                                                                    | Al Work Orders                                                           | Search<br>5 Record<br>Attached?                   | Direct Part Cons                                                 | Res. Par<br>Customer #<br>sumption | Part # / Serial<br># / Descriptio<br>/ Cust. Order i<br>Work Center i<br>Baue #                                                                                                    | Al<br>Part Type | v<br>Part Descrpt                                                                                                    | Currency       |
| Record PA<br>h Criteria                                                                                                    | Return Detals<br>ption Details<br>P Bn # P                           | ption & Return                                                                                        | Coption All Pending WD #  Topbon Top Assi  Return Rem  Condition  Condition  | Parts                                                                                                    | Al Work Orders turn Unconsumed Part Work Center #                        | Search<br>s Record<br>Attached?                   | Direct Part Cons                                                 | Reg. Par<br>Customer #<br>sumption | Part # / Serial +<br>t # / Description<br>/ Cust. Order +<br>Work Center +                                                                                                    | AN<br>Part Type | v<br>PartDescrpt                                                                                                    | Currency       |
| Record P.<br>h Criteria<br>Nature of the second Consump<br>a 1 100<br>2 one #                                                                          | Return Detals<br>ption Details<br>0/10 p p P Bn # P                  | ption & Return Display I S Task # / Desc Sea Display O Return Main Co Stock Status                    | Condition Condition Conditio Condition Condition Condition Condition Condition Condition Condit | Perts                                                                                                    | Al Work Orders turn Unconsumed Part Work Center #                        | Search<br>Is Record                               | Direct Part Cons                                                 | Req. Par<br>Customer #<br>sumption | Part # / Serial it<br>t # / Description<br>/ Cust. Order it<br>Work Center it<br>Boue #                                                                                                    | A<br>Part Type  | V<br>Part Descript                                                                                                    | Currency       |
| Record Pa<br>h Criteria                                                                                                    | Return Details<br>ption Details<br>0/10 P Bn # P<br>Bn # P           | ption & Return<br>Display ()<br>Stack # / Desc<br>Sear<br>Display O<br>Return Main Co<br>Stock Status | Condition Condition Condi | Perts                                                                                                    | Al Work Orders                                                           | Search                                            | Direct Part Cons                                                 | Req. Par<br>Customer #<br>sumption | Part # / Serial<br>t # / Descriptio<br>/ Unat. Order<br>Work Center :<br>Work Center :                                                                                                    | Al<br>Part Type | v<br>Part Descript                                                                                                    | Currency       |
| Record Pat<br>h Criteria                                                                                                    | Return Detais<br>ption Details<br>0/10 pt (P)<br>Bin # p             | ption & Return                                                                                        | All Pending WO #  Topbon All Pending WO #  Topbon Topbon Top Assi Top Assi Top Condition Top Top Assi Top Top Assi Top Assi Top Top Assi Top Assi Top | Perts                                                                                                    | ) Al Work Orders                                                         | Search<br>S Record<br>Attached?                   | Direct Part Cons                                                 | Res. Par<br>Customer #<br>sumption | Part # / Serial i<br>t # / Descriptio<br>/ Cust. Order i<br>Work Center i<br>Work Center i<br>Dave #                                                                                                    | Al<br>Part Type | v<br>PartDescrpt                                                                                                    | Currency       |
| Record PA<br>h Criteria<br>Ndated Part R<br>cord Consump                                                                                               | Return Detais<br>ption Detais<br>0/10 p m = p<br>Bn = p              | ption & Return Display I S Task # / Desc Sear Display O Return Main Co Stock Status                   | Dobion All Pending WO # Prop ten Top Ass  Top Ass  Condition Condition                                                                                                    | Parts                                                                                                    | Al Work Orders      Work Center #                                        | Search<br>s Record                                | Direct Part Cons<br>2 In C 2<br>Record Status                    | Reg. Par<br>Customer #             | Part # / Serial +<br>t # / Descriptio<br>/ Cust. Order +<br>Work Center +                                                                                                    | A3<br>Part Type | V<br>Part Descrpt                                                                                                    | Currency       |
| Record P.<br>h Criteria<br>klated Part R<br>cord Consum<br>l<br>l<br>l<br>l<br>l<br>l<br>l<br>l<br>l<br>l<br>l<br>l<br>l<br>l<br>l<br>l<br>l<br>l<br>l | Return Details<br>ption Details<br>0 / 10 D P Bn # P<br>Bn # P       | ption & Return Display () Sear Display () Return Main Co Stock Status                                 | Condition Condition Condi | Perts                                                                                                    | Al Work Orders turn Unconsumed Part Work Center #                        | Search<br>Search<br>Attached?                     | Direct Part Cons                                                 | Req. Par<br>Customer #<br>sumption | Part # / Serial<br># / Descriptio<br>/ Cast. Order<br>Work Center :                                                                                                    | AJ<br>Part Type | Text Description                                                                                                    | Currency       |
| Record Part R                                                                                                    | Return Detais<br>ption Details<br>0/10 P P Din # P<br>P Bin # P      | ption & Return                                                                                        | Condition Condition Condi | Perts                                                                                                    | ) Al Work Orders                                                         | Search<br>s Record                                | Direct Part Cons                                                 | Req. Par<br>Customer #<br>sumption | Part # / Serial<br># / Descriptio<br>/ Cust. Order +<br>Work Center +<br>Base #                                                                                                    | Al<br>Part Type | V<br>Part Description                                                                                                    | Currency       |
| Record Part R<br>b Criteria                                                                                                    | Return Details<br>ption Details<br>P Bin # P                         | ption & Return                                                                                        | Dobtion All Pending WO # Proption Top Ass  re Return Rer                                                                                                    | Parts                                                                                                    | Al Work Orders  turn Unconsumed Part  Work Center #                      | Search<br>S Record                                | Direct Part Cons                                                 | Rep. Par<br>Customer #             | Part # / Serial i<br># / Description<br>/ Cust. Order i<br>Work Center i<br>B (1) (1)<br>B (2) (1)<br>B (2) (1) | Al Part Type    | V<br>Part Description                                                                                                    | Currency       |
| Record Part R                                                                                                    | Return Detals<br>ption Details<br>0/10 p ⊫ Bn ∉ P                    | ption & Return Display I S Task # / Desc Sear Display O Return Main Co Stock Status                   | Dobtion All Pending WO # Prop ten Top Ass  Top Ass  Condition Condition Conditio Condition Condition Condition Conditio Condition Condi | Parts                                                                                                    | Al Work Orders  Work Center #                                            | Search<br>s Record                                | Direct Part Cons                                                 | Reg. Par<br>Customer #             | Part # / Serial +<br>t # / Description<br>/ Cust. Order +<br>Work Center +                                                                                                    | Al Part Type    | V Part Descript                                                                                                    | Currency       |
| Record P.<br>h Criteria                                                                                                    | Return Detals<br>ption Details<br>0/10 p m = p<br>Bn = p             | ption & Return Display I S Task # / Desc Sear Display O Return Main Co Stock Status                   | Condition Condition Condi | Perts                                                                                                    | Al Work Orders  turn Unconsumed Part  Work Center #  Confirm Consumption | Search<br>s Record<br>Attached?<br>m<br>Record Pa | Direct Part Cons<br>2 In C 2<br>Record Status<br>Int Consumption | Req. Par<br>Customer #             | Part # / Serial &                                                                                                    | Al Part Type    | V<br>Part Descript                                                                                                    | Currency       |

The user can provide the SWO #, Seq. #, Task # / Disc #, Part # / Mfr. Part # & Mfr. #, Serial # / Mfr. Serial #, Lot # / Mfr. # Lot #, Used Quantity, Warehouse #, Zone #,

Bin #, Stock Status, Condition and Remarks either manually or through help and record the part consumption.

The record will be in "Pending confirmation" status if the 'Confirm Consumption' checkbox is not checked (Note: 'Confirm Consumption' box will be checked by default on page launch).

If it is checked when user clicks on record part consumption,

- a. Material request is created in "Closed" status
- b. Material issued is created in "Confirmed" status
- c. Stock balance is reduced for the issued part
- Note: The user will not be able to delete the records once confirmed.

#### Search Behavior:

The user can fetch the saved "Pending Confirmation" records, by selecting the display option in search criteria as "Pending Direct Consumption", to confirm the part consumption.

If the display option is set as "All Parts", both the pending confirmation and confirmed records will be fetched.

#### How to setup?

- a. 'Allow direct part consumption?' option at work order type level needs to be enabled in the **Define Process Entities** activity of **Common Master** Business component. (Refer Exhibit-2).
- b. 'Backflush' option needs to be enabled at:
  - Work Center level for each part type: Associate Warehouses page (Identify Exe. Unit Work Centers activity of Work Center business component) (Refer Exhibit-3)
  - ii. Warehouse level: Create / Edit Warehouse Information activity (Storage Administration business component) (Refer Exhibit-4)
  - iii. Part level: Maintain Planning Information activity (Part Administration business component) (Refer Exhibit-5)

Note: If any other value is set for display option, no records will be fetched in the tab.

## Exhibit 2:

Back Flushing option at work order type level – **Define Process Entities (Common Master** Component).

| Record Status Active                                                       | Process P                                                                                 | arameters Defined? Yes |             |         |
|----------------------------------------------------------------------------|-------------------------------------------------------------------------------------------|------------------------|-------------|---------|
| ocess Parameter List                                                       |                                                                                           |                        |             |         |
| 4 26 - 50 / 50 🕨 🗭 🕂 🍸 🕱                                                   | 1 I X X                                                                                   | 📋 🔀 🐺 🖽 🖬 🖬            | •           |         |
| Process Parameter                                                          | Permitted Values                                                                          | Value                  | Status      | Error M |
| Auto Return of Parts ?                                                     | Enter "0" for 'Not Required', "1" for 'Required'                                          | 0                      | Defined     |         |
| Enforce Excess/Core Returns on order dosure ?                              | Enter "0" for 'No' , "1" for 'Yes'                                                        | 0                      | Defined     |         |
| Allow Reconciliation of Parts?                                             | Enter "0" for 'Not Allowed' , "1" for 'Allowed for Reconcile Core' , "2" for 'Allowed for | 0                      | Defined     |         |
| Auto Inclusion of Overdue Tasks ?                                          | Enter "0" for 'Not Required', "1" for 'Required'                                          | 0                      | Defined     |         |
| Default Sign-Off requirement for Non-Routines ?                            | Enter "0" for 'Mechanic' , "1" for 'Mechanic & Inspector', "2" for 'Inspector', "3"       | 3                      | Defined     |         |
| Enforce Sign-Off ?                                                         | Enter "0" for 'No' , "1" for 'Yes'                                                        | 1                      | Defined     |         |
| Permit Dual Sign-off by the employee ?                                     | Enter "0" for 'No' , "1" for 'Yes'                                                        | 1                      | Defined     |         |
| Allow reporting by different employee?                                     | Enter "0" for 'No' , "1" for 'Yes'                                                        | 1                      | Defined     |         |
| Allow Task Reporting by ?                                                  | Enter "0" for 'All Employee' , "1" for 'Assigned Employee'                                | 0                      | Defined     |         |
| Ref. Date for Compliance ?                                                 | Enter "0" for 'Start date', "1" for 'Task Completion date', "2" for 'CoM Date'.           | 1                      | Defined     |         |
| Backdated reporting Time Limit (in days)                                   | Enter a positive integer                                                                  | 5                      | Defined     |         |
| Assembly status check on attachment ?                                      | Enter "0" for 'Not Required', "1" for 'Required'                                          | 0                      | Defined     |         |
| Acknowledge Receipt                                                        | Enter "0" for 'Manual' , "1" for 'Automatic'                                              | 1                      | Defined     |         |
| Allow modification of Task Sign-Off requirements                           | Enter "0" for 'Not Allowed', "1" for 'Allowed for Routine tasks', "2" for 'Allowed for    | 2                      | Defined     |         |
| Allow re-opening of completed orders / tasks?                              | Enter "0" for 'Not Allowed' , "1" for 'Allowed'                                           | 1                      | Defined     |         |
| Allow reporting on completed orders / tasks?                               | Enter "0" for 'Not Allowed' , "1" for 'Allowed'                                           | 1                      | Defined     |         |
| Allow time reporting on discrepancies?                                     | Enter "0" for 'Not Allowed' , "1" for 'Allowed'                                           | 1                      | Defined     |         |
| Allow discrepancy dosure with open service request?                        | Enter "0" for 'Not Allowed' , "1" for 'Allowed'                                           | 1                      | Defined     |         |
| Allow receipt to different work center?                                    | Enter "0" for 'Not Allowed' , "1" for 'Allowed'                                           | 1                      | Defined     |         |
| Material Movement Document Print on Requistion from Planner                | Enter Value for the option to be get as                                                   | 0                      | Defined     |         |
| Default Shop Work Order Type for Auto generated Project work orders?       | Enter value for the option to be set as                                                   | 0                      | Defined     |         |
| Default Shop Work Order Type for Auto generated Miscellaneous work orders? | Enter                                                                                     | 0                      | Defined     |         |
| Enforce Ref. doc. # for CoM                                                | Enter "0" for 'Non-mandatory' , "1" for 'Mandatory'                                       | 0                      | Defined     |         |
| Allow Issue of Serviceable parts having Over-Due / Retirement Tasks ?      | Enter "0" for "Not Allowed", "1" for "Allowed"                                            | 1                      | Defined     |         |
| Direct Part Consumption                                                    | Enter "0" for 'Not Required", "1" for 'Required'                                          | 1                      | Not Defined |         |
| 4                                                                          | m                                                                                         |                        |             |         |

## Exhibit 3:

Back Flushable option at Work Center level for each part type - Associate Warehouses (Identify Exe. Unit Work Centers activity - Work Center business component)

|          | Associate Wareho               | ouses                                                       |                       |               |   |                       | ×                    | <b>e</b> | • ?         |
|----------|--------------------------------|-------------------------------------------------------------|-----------------------|---------------|---|-----------------------|----------------------|----------|-------------|
| - w      | ork Center Details             | Work Center # HYD<br>Work Center Description Hydraulic Shop |                       |               |   | Work Center Type Shop |                      |          |             |
| -        | <ul> <li>1 -7/7 ▶ ▶</li> </ul> |                                                             |                       | ) i s         | ß | 🖹 🕺 👎 💷 🗛             | •                    |          | Q           |
| #        | 1                              | U/S Receiving Warehouse # 🔎                                 | Scrap Warehouse # 🔎   | Auto Return ? |   | Back Flushable        | Excess Return Policy |          |             |
| 1        | 0                              | 00123                                                       | Sot Pack Elusbable    | ontion as     | ~ | Yes 🗸 🗸               | Issue Warehouse #    |          | Y           |
| 2        | E                              | 00123                                                       | Set Dack I lusi lable | : upilon as   | * | Yes 🗸                 | Issue Warehouse #    |          | *           |
| 3        | E                              | 00123                                                       | 00125                 |               | ¥ | Yes 🗸                 | Issue Warehouse #    |          | *           |
| 4        | E                              | 00123                                                       | 00123                 | Required      | ~ | Yes 🗸                 | Issue Warehouse #    |          | *           |
| 5        |                                | 00123                                                       | 00123                 | Required      | × | Yes 🗸                 | Issue Warehouse #    |          | *           |
| 6        | 10                             | 00123                                                       | 00123                 | Required      | × | Yes 🗸                 | Issue Warehouse #    |          | *           |
| 7        | 8                              | 00123                                                       | 00123                 | Required      | Y | Yes 🗸                 | Issue Warehouse #    |          | ~           |
| 8        | E                              |                                                             |                       | Not Required  | * | No 🗸                  | Issue Warehouse #    |          | *           |
|          | •                              |                                                             |                       |               |   |                       | m                    |          | •           |
|          |                                |                                                             | Associate Wareh       | ouses         |   |                       |                      |          |             |
| Work Cen | ter -> Associate Work Center   | Attributes                                                  |                       |               |   |                       |                      | 💿 59 Mir | ute(s) 6:32 |

## Exhibit-4:

Allow Backflushing option at Warehouse level: Create / Edit Warehouse Information activity (Storage Administration business component)

|                                                                                                    |                                 | Date Form                             | at dd/mm/yyyy |
|----------------------------------------------------------------------------------------------------|---------------------------------|---------------------------------------|---------------|
| Warehouse Details<br>Warehouse Original Warehouse Original Warehouse Orig | heck the 'Allow Bac             | kflushing'                            | IS Active T   |
| Warehous                                                                                                    |                                 | Finance Book                          | ABCPFB1       |
| Storage Locate                                                                                                    | THEY                            | Warehouse Catego                      | V SER PARTS   |
| Warehouse Settings                                                                                                    |                                 | V Allow Reservation / Hard Allocation | Offine Usage  |
| Address                                                                                                    | 64, Sardar patel road,Taramani, |                                       | *<br>*        |
| City                                                                                                    | Chennai                         | Sta                                   | Tamil Nadu,   |
| Zip Code                                                                                                    | 600113                          | Count                                 | 7 India       |
| Warehouse Incharge 👂                                                                                                    |                                 | Incharge Nam                          | e             |
| Warehouse Capacity Setting                                                                                                    |                                 |                                       |               |
| Capacity Constraint                                                                                                    | Not Applicable *                | Volume LOM                            | 0             |
| Weight                                                                                                    |                                 | Weight LON                            |               |
| Other Details                                                                                                    |                                 | Wegit ook                             |               |
| User Defined Detail - 1                                                                                                    |                                 | User Defined Detail                   | 2             |
| Attachments                                                                                                    |                                 | View File                             |               |

## Exhibit-5:

Canal and

Backflush option at Part level: Maintain Planning Information activity (Part Administration component) (Exhibit-5)

| Planning Turne                                                                                                    | Napa         | Replanishment Activity Ry | N           | Raplanishmant Activity At     | Maria                   |
|----------------------------------------------------------------------------------------------------|--------------|---------------------------|-------------|-------------------------------|-------------------------|
| Planning Type                                                                                                    | None         | Repensiment Activity by   | None *      | Repletistiment Activity Ac    | None                    |
| Stock UOM                                                                                                    | EA           | Minimum Qty               |             | Maximum Qty                   |                         |
| Reorder Level                                                                                                    |              | Reorder Qty               |             | Safety Stock                  |                         |
| Minimum Issue Qty                                                                                                    |              | Avg.Transfer Lead Time    |             | Lead Time Unit                | <b>•</b>                |
| <ul> <li>Replenishment Parameters Details</li> </ul>                                                                                                    |              |                           |             |                               | (I)                     |
| Annual Consumption                                                                                                    |              | Per Order Cost            | CAD         | Carrying Cost                 | CAD                     |
| Service Level in %                                                                                                    |              | Lead Time                 |             | Lead Time Unit                | Ŧ                       |
| <ul> <li>Analysis classification &amp; Movemen</li> <li>Part Analysis Classification</li> </ul>                                                                                                    | t strategies |                           |             | Default Stock Movement Strate | nies                    |
|                                                                                                    | -            |                           |             |                               |                         |
| ABC Class                                                                                                    | None         | XYZ Class                 | None Enable | ontion for the part           | Existing Stock Addition |
| FSN Class                                                                                                    | N            | VED Class                 | None        | option for the part           | Minimum Zone/Bin        |
| <ul> <li>Usage, Source and Other Details</li> </ul>                                                                                                    |              |                           |             |                               |                         |
| - Usage Details                                                                                                    |              | - Source Details          |             | - Other Details               |                         |
| Tor Sale                                                                                                    |              | V Purchase                |             | Allocable                     | Back Flushing Required  |
| V For Maintenance                                                                                                    |              | SubContracted             |             | Storage Allocation Mandatory  | QC Clearance Required   |
| V For Loan                                                                                                    |              | 🗹 On Loan                 |             | Hazardous                     |                         |
| V For Pool                                                                                                    |              | V From Pool               |             | On Warranty                   |                         |
|                                                                                                    |              | On Exchange               |             |                               |                         |
| Scrap Info                                                                                                    |              |                           |             |                               |                         |
| and the second second se |              | Action on Phase out       | Nana        |                               |                         |
| Scrap Note Process                                                                                                    | v v          |                           |             |                               |                         |

**Note:** The part has to be available at the warehouse which is mapped to the work center of the task or a matrix warehouse to the warehouse mapped to the work center with only direct issue option.

# Ability to Generate Return Report from Return Parts Screen

Reference: AHBF-3551

### Background

Provision to generate Return Document Report has been given in **Record Part Consumption & Return** activity. This will enable the user to easily print return report after parts return, instead of traversing into **View Material Return** page for individual return documents.

#### Change Details

Generate Return Document Report link has been added in Return Main Core tab, Return Removed Cores tab and Return Unconsumed Parts tab of Record Part Consumption & Return activity.

|                         | Record Part                   | Consum        | otion & Return       |                      |              |                  |                    |         |                       |              |                             | ×           | ] 🗇       | •       | ?    |
|-------------------------|-------------------------------|---------------|----------------------|----------------------|--------------|------------------|--------------------|---------|-----------------------|--------------|-----------------------------|-------------|-----------|---------|------|
| Consolid                | lated Part Retu               | ım Details    | Return Main Core     | Return Removed Cores | Return U     | Inconsumed Parts | Record Direct Part | Consump | tion                  |              |                             | Currency CA | D         |         | Î    |
| - Main                  | Core Details                  |               |                      |                      |              |                  |                    |         |                       |              |                             |             |           | _       |      |
| <ul><li></li></ul>      | [No re                        | cords to dis  | play] 🛛 🕨 🕨          | + - 🛛 🛩 O 🛛          | T 🔣          |                  | 😕 🖿 🛛              | x       | 🖹 🗱 🕑 🖪 🚍             | Al           |                             | ۳           | ۶         |         |      |
| # 1                     | E SWO #                       | Part # / Seri | al #                 | Mfr. Part #          | Mfr. #       | Serial #         | Lot #              | Qty.    | Return Classification |              | Return Stage                |             | Main Co.  | re      |      |
| 1                       |                               |               |                      |                      |              |                  |                    |         |                       |              | <ul> <li>Interim</li> </ul> |             | *         |         | ш    |
| Manage Er<br>Generate I | Return Return Return Document | I Warehouse   | m Close work order # | ▼<br>Edit Ma         | intenance Re | Retu             | rm Parts           |         | Issue Certificate of  | FMaintenance |                             |             |           |         |      |
| hop Work Orc            | der -> Record Par             | rt Consumptio | n & Return           |                      |              |                  |                    |         |                       |              |                             | G           | 59 Minute | (s) 7:3 | 31 P |

## Exhibit 2: Return Removed Cores tab

| solidat | ted Part | Return Detail | s Return                | Main Core               | Return Removed Core | Return Unconsumed Parts | Record Direct Part Con   | sumption       |                  |           |      |
|---------|----------|---------------|-------------------------|-------------------------|---------------------|-------------------------|--------------------------|----------------|------------------|-----------|------|
| ore Pa  | art Deta | ils           | anne reversionaliterere | A BOOK MAY COLONY AND A |                     |                         |                          |                |                  |           |      |
|         | []       | lo records to | display]                | <b>F F</b>              | + - 0 % 0           | Q T 5                   | <u>L</u> II I X          | 1 E 🛛 C        | Al 😑             | •         | Q    |
| E       | Task #   | Ren           | . Part #                |                         | Rem. Mfr. Part #    | Rem. Part Mfr. #        | Removed                  | MSN Serial#    | Removed MSN Lot# | Removed Q | Qty. |
| E       | 3        |               |                         |                         |                     |                         |                          |                |                  |           |      |
|         |          |               |                         |                         |                     |                         |                          |                |                  |           |      |
|         |          |               |                         |                         |                     |                         |                          |                |                  |           |      |
|         |          |               |                         |                         |                     |                         |                          |                |                  |           |      |
|         |          |               |                         |                         |                     |                         |                          |                |                  |           |      |
|         |          |               |                         |                         |                     |                         |                          |                |                  |           |      |
|         |          |               |                         |                         |                     |                         |                          |                |                  |           |      |
|         |          |               |                         |                         |                     |                         |                          |                |                  |           |      |
|         |          |               |                         |                         |                     |                         |                          |                |                  |           |      |
|         |          |               |                         |                         |                     |                         |                          |                |                  |           |      |
|         |          |               |                         |                         |                     |                         |                          |                |                  |           |      |
|         |          |               |                         |                         |                     |                         |                          |                |                  |           |      |
|         | ×        |               | n                       |                         |                     |                         |                          |                |                  |           | 1,   |
|         | 4        |               | n                       |                         |                     |                         |                          |                |                  |           |      |
|         | 4        | !             | n                       |                         |                     |                         |                          | nse work order |                  |           |      |
|         | 1        |               | n                       | Racord Pa               | rt Consumption      |                         |                          | ose work order |                  |           |      |
|         | 4        |               | n                       | Record Pa               | rt Consumption      |                         | Ci<br>Return Warehouse # | ase work order | Return Parts     |           |      |
|         | ×        |               | "                       | Record Pa               | rt Consumption      |                         | Return Warehouse #       | ose work order | Return Parts     |           |      |

# Exhibit 3: Return Unconsumed Parts tab

| solidated | ed Part Return Details | Return Main Core | Return Removed Cores Re | eturn Unconsumed Parts | Record Direct Part Co | onsumption      |                    |    |                    |    |
|-----------|------------------------|------------------|-------------------------|------------------------|-----------------------|-----------------|--------------------|----|--------------------|----|
| xcess Pa  | Part Details           |                  |                         |                        |                       |                 |                    |    |                    |    |
|           | [No records to dis     | olay] 🛛 🕨 🕨      | +-0%00                  | T Tx                   | 😕 🛄 🗊 🛛               | K 🛛 🖹 🕺 🖸       | 🕂 🖻 🛛 Al           |    |                    | Q  |
| 13        | Task #                 | Req. Part #      | Req. Mfr. Part #        | Req. Part Mfr. #       | Issued                | l Part #        | Issued Mfr. Part # |    | Issued Part Mfr. # |    |
| 12        |                        |                  |                         |                        |                       |                 |                    |    |                    |    |
|           |                        |                  |                         |                        |                       |                 |                    |    |                    |    |
|           |                        |                  |                         |                        |                       |                 |                    |    |                    |    |
|           |                        |                  |                         |                        |                       |                 |                    |    |                    |    |
|           |                        |                  |                         |                        |                       |                 |                    |    |                    |    |
|           |                        |                  |                         |                        |                       |                 |                    |    |                    |    |
|           | 4 m                    |                  |                         |                        |                       |                 |                    |    |                    |    |
| 100       | د [                    |                  |                         |                        |                       |                 |                    |    |                    |    |
|           | em                     |                  |                         |                        |                       | Close work orde |                    |    |                    | 19 |
|           | 4                      | Record Pa        | rt Consumption          |                        | Return Wareh          | Close work orde | a<br>V             | Re | eturn Parts        | 17 |

# WHAT'S NEW IN COMPLIANCE MANAGEMENT?

# Ability to Mandate Remarks for modified records in Maintain Discrepancy Information

Reference: AHBF-3535

#### Background

**Maintain Discrepancy Information** page allows the user to create / update Discrepancy records. *Remarks* for the records were optional. Now with this change, *Remarks* is made mandatory on modification of existing records.

#### Change Details

When a user modifies a record in the **Maintain Discrepancy Information** page, *Remarks* will be mandated. This is based on a set option defined in the **Define Process Entities** page.

A new Entity '**Discrepancy**' is added under a new Entity Type '**Discrepancy Management**' and a new process parameter "*Mandate Remarks for modified records in Maintain Discrepancy Information?*" is added under the same Entity in the **Compliance Tracking & Control** business component. The newly added parameter has configurable values as:

- "0" for 'No' → default option
- "1" for 'Yes'

If the option is set as 'No', remarks will not be mandated. If the option is set as 'Yes', Remarks will be mandated only when the user modifies an existing record.

Note: For new records, Remarks will never be mandated (regardless of the set option).

Note: Even if Remarks already exists for a record, if the user modifies the record, system will mandate the user to enter new Remarks that should not be the same as the earlier Remarks.

# WHAT'S NEW IN UPLOAD DOCUMENTS?

# Enhancements in upload document activity

Reference: AHBF-3844

### Background

Ramco Aviation Solution is having a function to associate external documents to its transactions. Presently these documents are moved into the identified document repository through FTP (File Transfer Protocol). Considering the infra requirements at client machines, this FTP based approach has been re-engineered to use HTTP(S).

In the proposed approach, file server accessible as file share from the web server will be used as document repository. Documents are uploaded from the client using HTTP / HTTPS.

## Change Details

This enhancement enables user to upload documents using HTTP / HTTPS. The new Upload Documents screen will have two sections:

- 1. Org. unit Details
- 2. Upload File Details

A new control 'Select File' is added in 'Upload File Details' section of **Upload Documents** activity which contains 'Browse Folder' icon and 'Delete' icon. The uploaded file will be displayed as hyperlink in 'Select File' control. User can view the uploaded file using this hyperlink.

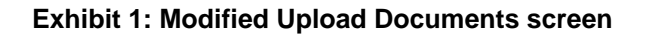

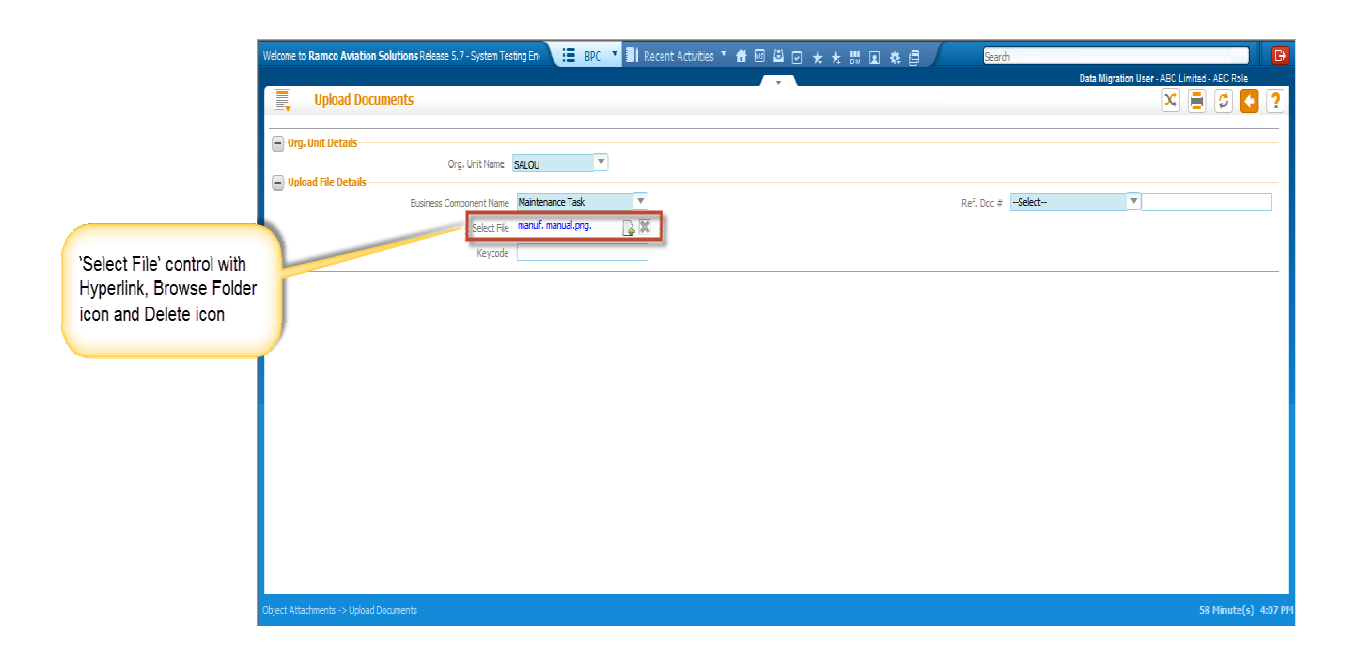

Clicking on the 'Browse Folder' icon will launch 'Upload Files' pop-up screen which enable user to upload files from local disk or the Intranet (shared network folder) to destination sub folder defined in **Set Options** activity.

The system provides following three options when user tries to upload an existing file:

- 1. Replace The Uploaded file replaces the duplicate file in the destination folder
- 2. Save As New The uploaded file is saved as a new file in destination path
- 3. Warn & Abort The system aborts the upload action with a warning message.

| Welcome to Ramco Aviation Soluti                                                                                                    | 🔚 BPC 🎽 🗐 Recent Activities 🎽 🔠 🙆 🗹 🛧 👯 🗊 🐥 🗐 🦯 | Search         | Data Migration User - ABC Limited - ABC Role | B       |
|----------------------------------------------------------------------------------------------------|-------------------------------------------------|----------------|----------------------------------------------|---------|
| Upload Documents                                                                                                    |                                                 |                | × 🗏 🗲                                        | ?       |
| Org. Unit Details     Org. Unit Name SALOU     Upload File Details     Business Component Name Maintenance     Select File     Keycode | Upload File     X       Dest.Sub Folder:        | Soc # -Select- | T                                            |         |
| Object Attachments -> Upload Documents                                                                                                 |                                                 |                |                                              | 3:54 PM |

**Exhibit 2: Upload Files screen** 

The Object Attachment **Set Options** activity has been modified as part of this enhancement. The new **Set Options** page comprises three newly added sections such as:

- 1. HTTP Server Details
- 2. OFMS FTP Server Details
- 3. Default Details
- Note: OFMS FTP Server Details will be enabled only for 'Offline Field Management System' Applications)

'HTTP Server Details' and 'OFMS FTP Server Details' section captures credential details of HTTP and OFMS FTP servers respectively. Controls in Upload files screen can be defaulted using 'Default Details' section.

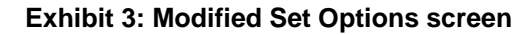

|                                           |                             |                     |                               |                       | Data Mi                         | gration User - ABC Limited - | ABC Role |
|-------------------------------------------|-----------------------------|---------------------|-------------------------------|-----------------------|---------------------------------|------------------------------|----------|
| Set Options                               |                             |                     |                               |                       |                                 | × 🗎                          | 9 🧲      |
|                                           |                             |                     |                               | Date Format           | dd/mm/yyyy                      |                              |          |
| HTTP Server Details                       |                             |                     |                               |                       |                                 |                              |          |
|                                           | HTTP Server Name            | pavnwarcnv01 ×      |                               |                       |                                 |                              |          |
|                                           | Upload User Name            | rsiexdom\bavncsuser |                               | Read User Name        | rsiexdom\bavncsuser             |                              |          |
|                                           | Password                    | •••••               |                               | Password              | •••••                           |                              |          |
| OFMS FTP Server Details                   |                             |                     |                               |                       |                                 |                              |          |
|                                           | OFMS FTP Server Name        | ftp.ramco.com       |                               |                       |                                 |                              |          |
|                                           | Upload User Name            | BAVNAIRINDIA        |                               | Read User Name        | BAVNAIRINDIA                    |                              |          |
|                                           | Password                    | •••••               |                               | Password              | •••••                           |                              |          |
| Default Details                           |                             |                     | 1.1.1                         |                       |                                 |                              |          |
| Default Destinat                          | ion Path Object Attachments | Default             | Max.Upload File Size (KB)     | 50.00 Def             | ault action if file exists Repl | ace 🔻                        |          |
| Destination Path Details                  |                             |                     |                               |                       |                                 |                              |          |
| 1 - 10 / 119                              |                             | Q T 🕵               | <u></u>                       |                       | All                             | V                            | Q        |
| Drg. Unit Name                            |                             |                     | Business Component Name       | Action if file exists | Folder Name                     |                              |          |
| ABC Limited                               |                             |                     | Account Group                 | Warn & Abort          | *                               |                              |          |
| ABC Limited                               |                             |                     | Account Rule Definition       | Replace               | *                               |                              |          |
| ABC Limited                               |                             |                     | Accounting Setup              | Replace               | *                               |                              |          |
| ABC Limited                               |                             |                     | Advance Shipping Note         |                       | ¥                               |                              |          |
| and the second second                     |                             |                     | Aircraft                      |                       | *                               |                              |          |
| ABC Limited                               |                             |                     | Aircraft History              |                       | *                               |                              |          |
| ABC Limited                               |                             |                     | Aircraft Maintenance Forecast |                       | v                               |                              |          |
| ABC Limited<br>ABC Limited<br>ABC Limited |                             |                     |                               |                       |                                 |                              |          |

- Note: Folder Name mentioned in Destination Path details multiline refers to folder defined under the path entered in the Default Destination Path.
- Kindly refer to the file "Document Attachment Feature ReadMe.pdf" available in "Rel5.7.1.11\ManualDeployment\Docattach Document" folder to know more about the Configuration Setup details.

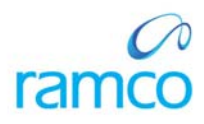

## **Corporate Office and R&D Center**

Ramco Systems Limited, 64, Sardar Patel Road, Taramani, Chennai – 600 113, India Office + 91 44 2235 4510 / 3090 4000 Fax +91 44 2235 2884 Website - www.ramco.com